Handbücher und Lernprogramme

# TOMTOM NAVIGATOR

Schnellstart

Benutzerhandbuch für TomTom Navigator

Installations-poster

Copyright ©1996-2004 TomTom B.V., The Netherlands. TomTom is a trademark of TomTom BV. Data copyright ©2004 Tele Atlas N.V., The Netherlands. Data copyright ©2004 Tele Atlas Inc, U.S.A.

http://www.tomtom.com

# Einführung

Vielen Dank, dass Sie sich für das Navigationssystem TomTom Navigator entschieden haben. Die Anleitung "Erste Schritte" enthält grundlegende Anweisungen für die Verwendung von TomTom Navigator. Nehmen Sie diese Anleitung zur Hand, nachdem Sie die Software auf dem Pocket PC installiert und den GPS-Empfänger angeschlossen haben.

Ziehen Sie bei Bedarf die beiden anderen mitgelieferten Dokumente zurate.

- Installationsposter Auf dem Poster finden Sie Verfahren zur Anbringung und Verkabelung der Hardware und Installation der Software, um das System auf die erste Verwendung vorzubereiten.
- **Benutzerhandbuch** Das Benutzerhandbuch befindet sich auf der CD-ROM und enthält ausführliche Anweisungen für die Verwendung von TomTom Navigator. Im Benutzerhandbuch finden Sie auch Hinweise zur benutzerdefinierten Installation.

Die neuesten Informationen finden Sie unter www.tomtom.com.

# Kapitel 1

### **Erstes Starten von Navigator**

Der GPS-Empfänger ist angeschlossen und die TomTom Navigator-Software wurde installiert. Tippen Sie auf dem Startbildschirm des Pocket PC auf **1 TomTom Navigator**. Beim ersten Mal wird daraufhin der Installationsassistent gestartet, der Sie durch die Konfiguration von TomTom Navigator führt. Danach wird TomTom Navigator beim Tippen auf **1** gestartet.

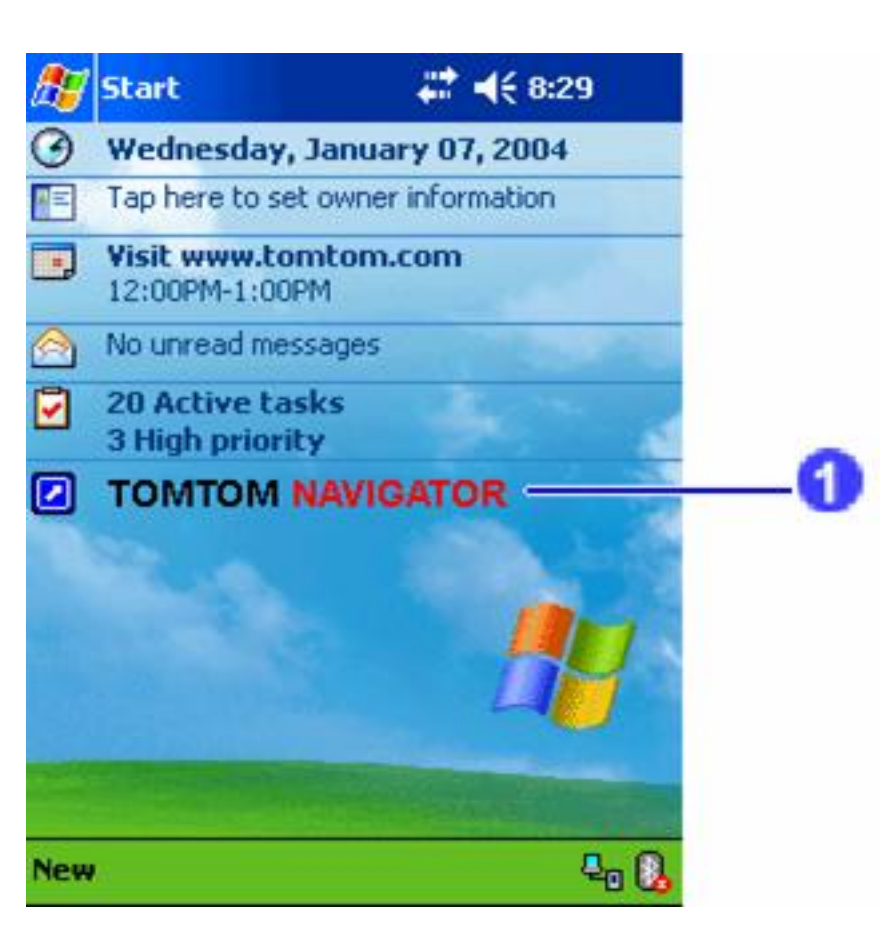

Wenn Sie TomTom Navigator nicht starten können, sehen Sie auf dem Installationsposter nach, ob Sie TomTom Navigator richtig installiert haben. Mehr Informationen über die Installation von TomTom Navigator finden Sie im Benutzerhandbuch auf CD-ROM 1.

# Kapitel 2

### **Kennenlernen von Navigator**

Nach dem Starten von TomTom Navigator erscheint die Navigationsansicht. Sie zeigt Ihre Position auf der Karte. Diese Position erhält sie vom GPS-Empfänger. Wenn der GPS-Empfänger ausgeschaltet ist oder (noch) keine eindeutige Position anhand der GPS-Satelliten ermittelt hat, wird die Nachricht angezeigt, dass die GPS-Position unzuverlässig ist.

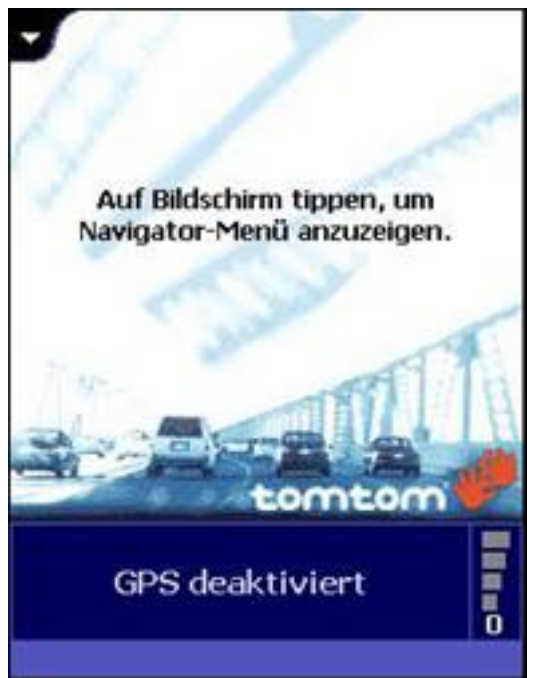

Die Navigationsansicht, wenn die GPS-Position nicht bekannt ist

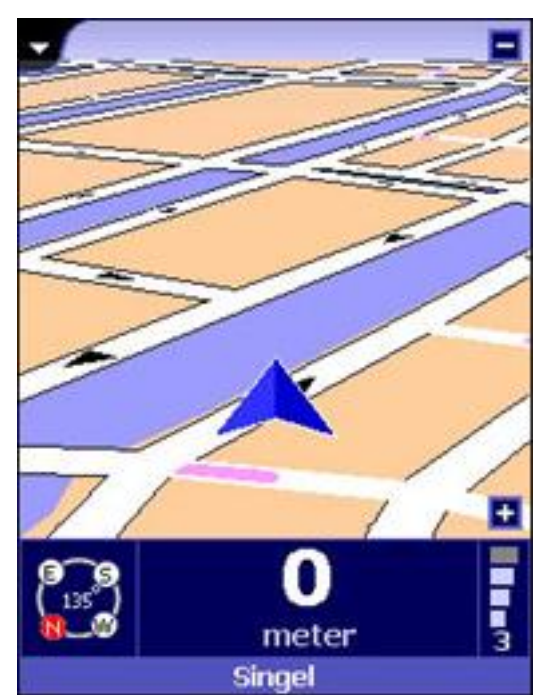

Die Navigationsansicht, wenn die GPS-Position bekannt ist, aber noch kein Zielpunkt eingegeben wurde.

Ihre Position wird durch das Zeichen angegeben.

- A. Zum Vergrößern tippen Sie auf 🖪 in der unteren rechten Ecke.
- B. Zum Verkleinern tippen Sie auf 🗖 in der oberen rechten Ecke.

Bitte beachten:

- A. Wenn Sie den GPS-Empfänger zum ersten Mal verwenden, kann die erste Positionsbestimmung bis zu 45 Minuten dauern.
- B. Der GPS-Empfänger muss freie Sicht zum Himmel haben.
- C. Befestigen Sie den GPS-Empfänger im Auto hinter der Windschutzscheibe. Wenn Ihr Auto über eine wärmereflektierende Windschutzscheibe verfügt, befestigen Sie den GPS-Empfänger hinter dem Rückspiegel oder hinter der Heckscheibe, oder verwenden Sie eine externe GPS-Antenne.

Tippen Sie auf die Bildschirmmitte, um das Navigationsmenü zu öffnen, über das Sie auf alle verfügbaren Optionen und Funktionen zugreifen können.

## **Verwenden von Navigator**

Das Navigationsmenü erscheint, wenn Sie in die Mitte der Navigationsansicht tippen. Es bietet Zugriff auf alle Navigationsfunktionen.

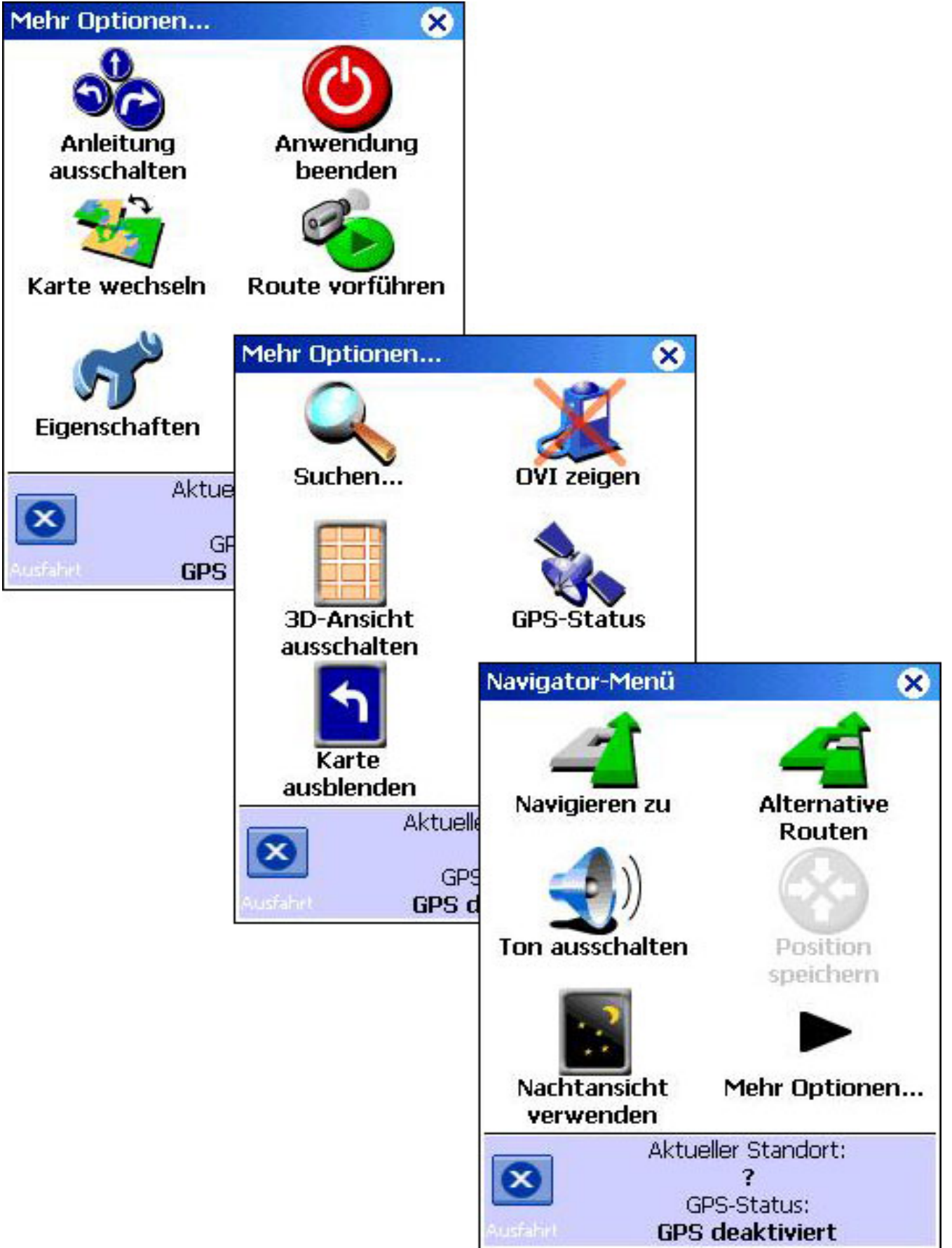

- 1. Um auf eine Funktion zuzugreifen, tippen Sie auf das entsprechende Symbol.
- 2. Um zur nächsten Menüseite zu blättern, tippen Sie auf Mehr Optionen....
- 3. Um zur Navigationsansicht zurückzukehren, tippen Sie auf 🙆 Beenden.

## Planen der ersten Route

### Navigieren zu einer Adresse

So planen Sie eine Route von Ihrer aktuellen Position zu einer Adresse:

1. Tippen Sie im Navigationsmenü auf **Mavigieren zu**.

Jetzt müssen Sie einen Zielpunkttyp wählen. Einige Elemente dieses Menüs können abgeblendet sein, was darauf hinweist, dass sie zurzeit nicht verfügbar sind.

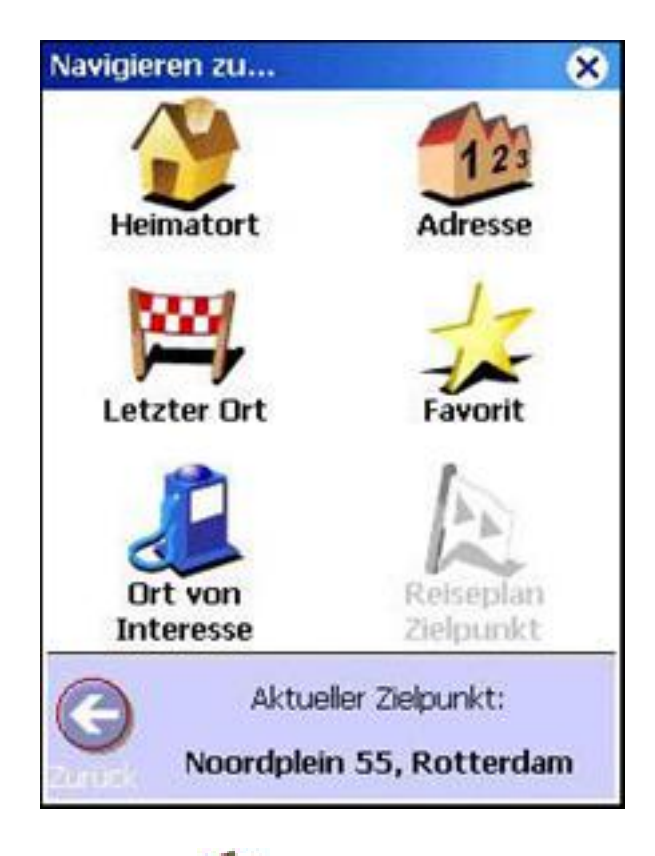

- 2. Tippen Sie auf *Adresse*.
- 3. Geben Sie die ersten Buchstaben des Namens der Stadt ein. Einige Buchstaben reichen normalerweise aus. Die Städte, deren Name ähnlich wie die eingegebenen Buchstaben klingt, werden in der Liste angezeigt. Tippen Sie in der Liste auf die gewünschte Stadt.

Hinweis: Je nach dem Postleitzahlsystem des entsprechenden Landes können Sie auch eine Postleitzahl eingeben, um eine Stadt zu suchen.

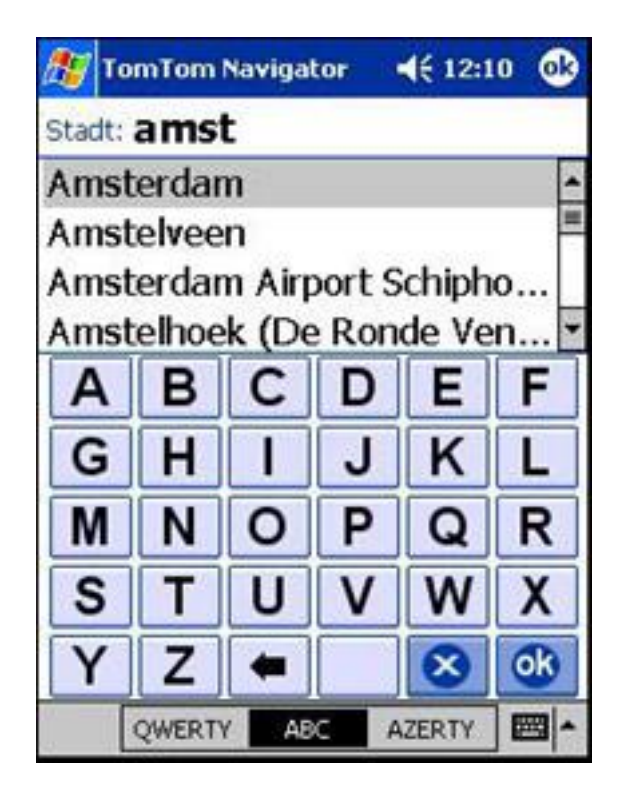

4. Geben Sie die ersten Buchstaben des Straßennamens ein, bis Sie die gewünschte Straße in der Liste sehen. Tippen Sie dann auf den Straßennamen.

| AU To  | mTom    | Naviga | tor | € 12:0    | 9 🚯    |
|--------|---------|--------|-----|-----------|--------|
| Amste  | erdam   |        |     |           |        |
| Straße | leid    |        |     |           |        |
| Leids  | sekade  | е      |     |           | -      |
| Leids  | sepleir | n      |     |           |        |
| Leids  | segrad  | ht     |     |           | -      |
| A      | В       | С      | D   | Ε         | F      |
| G      | H       | 1      | J   | κ         | L      |
| Μ      | Ν       | 0      | Ρ   | Q         | R      |
| S      | Τ       | U      | ۷   | W         | X      |
| Υ      | Ζ       | -      |     | $\otimes$ | ok     |
|        | QWERT   | Y AB   | C A | ZERTY     | - [20] |

5. Geben Sie die Hausnummer ein oder wählen Sie eine Straßenkreuzung.

| ß          | Ton           | Ton        | n Na | vigal | tor | - | € 12: | 12 | 63   |
|------------|---------------|------------|------|-------|-----|---|-------|----|------|
| Ams<br>Spu | ster<br>iistr | dam<br>aat | Ľ.   |       |     |   |       |    |      |
| Haus       | snr:          | 11         | 2    |       |     |   |       |    |      |
| Ode        | r Kre         | euzu       | ng v | vähle | n:  |   |       |    |      |
| Irge       | end           | wo         | 0    |       |     |   |       |    | -    |
| Hei        | ste           | eg         |      |       |     |   |       |    | -    |
| Hek        | celv          | eld        |      |       |     |   |       |    | 11   |
| Kat        | ten           | gat        |      |       |     |   |       |    |      |
| Kei        | zer           | rijk       |      |       |     |   |       |    |      |
| Kor        | te I          | Koll       | cste | eeg   |     |   |       |    | •    |
| 1          | 2             | 3          | 4    | 5     | 6   | 7 | 8     | 9  | 0    |
| +          | •             | 1          | 1    |       | L   | 6 | 3     | 0  | ok)  |
|            |               |            |      |       |     |   |       | E  | - (E |

TomTom Navigator plant jetzt eine Route von Ihrer aktuellen GPS-Position zu dem soeben eingegebenen Zielpunkt. Es wird eine Zusammenfassung der Route angezeigt. Warten Sie einige Sekunden, bis die Routenzusammenfassung automatisch geschlossen wird, oder tippen Sie auf den Bildschirm, um sie zu schließen und sofort mit der Navigation zu beginnen.

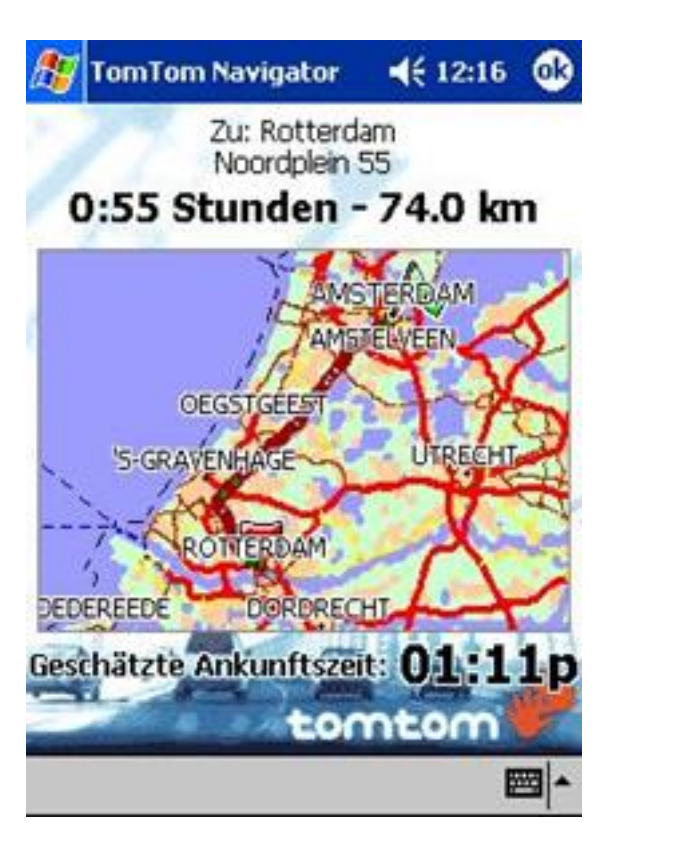

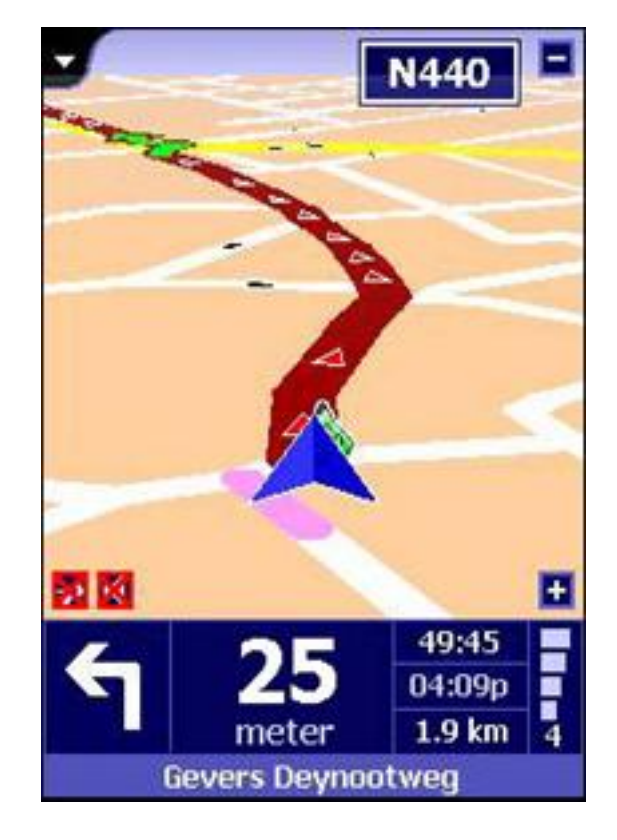

Die Routenzusammenfassung wird einige Sekunden lang angezeigt

Fahren Sie los

Hinweis: Die Routenplanung beginnt erst, wenn TomTom Navigator Ihren aktuellen Standort kennt - wofür ein gültiges GPS-Signal erforderlich ist. Sehen Sie gegebenenfalls auf dem Installationsposter nach, um herauszufinden, wie das GPS-Gerät angeschlossen wird.

# Herumfahren

Der Bildschirm sieht jetzt ungefähr so aus:

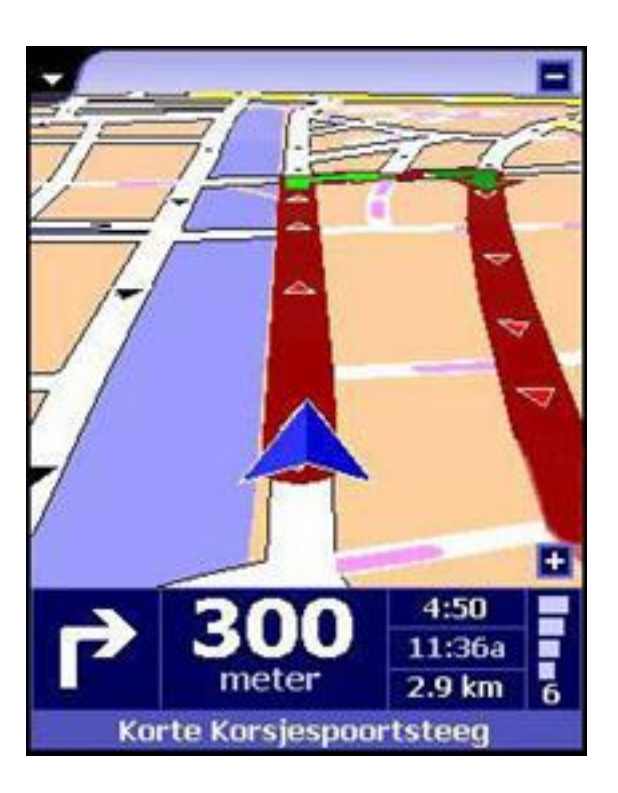

• Der dunkelrote Pfad auf der Karte stellt die geplante Route dar.

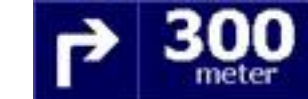

• Ganz unten steht der Name der nächsten Straße.

In der unteren rechten Ecke stehen die Fahrtinformationen:

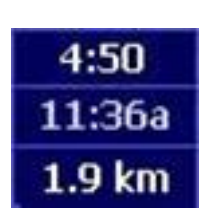

die verbleibende Zeit zum Zielpunkt

die geschätzte Ankunftszeit

die verbleibende Entfernung zum Zielpunkt

Sobald Sie losfahren, erhalten Sie jeweils im voraus gesprochene Fahranweisungen. Wenn Sie von der vorgeschlagenen Route abweichen, bietet TomTom Navigator innerhalb weniger Sekunden eine neue Route an.

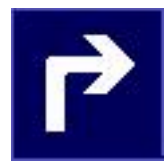

Wenn Sie eine gesprochene Anweisung verpassen, tippen Sie auf die Fahranweisung, um sie zu wiederholen.

| 4:50   |
|--------|
| 11:36a |
| 1.9 km |

Tippen Sie auf die Fahrtinformationen, um die Routenzusammenfassung anzuzeigen.

### **Einen Schritt weiter**

Versuchen Sie jetzt, zu einem Ort von Interesse oder einem anderen Ort zu navigieren.

Tippen Sie im Navigationsmenü auf *Mavigieren zu*, und dann:

- Tippen Sie auf Jort von Interesse, um zu einem Ort von Interesse zu navigieren
- Tippen Sie auf Etzter Zielpunkt, um zu einem Ihrer letzten Zielpunkte zu navigieren

Um zum Heimatort, einem Favoriten oder Zielpunkt auf der Reiseroute zu navigieren, müssen Sie diese Orte zuerst festlegen. Nähere Informationen finden Sie im Benutzerhandbuch.

## Festlegen von Einstellungen

Sie können das Aussehen und Verhalten von TomTom Navigator Ihren Wünschen entsprechend anpassen. Hier werden nur die wichtigsten Einstellungen beschrieben. Eine ausführliche Beschreibung aller Einstellungen finden Sie im TomTom Navigator-Benutzerhandbuch auf der CD-ROM.

### Ton ein- und ausschalten

Sie können die gesprochenen Navigationsanweisungen ausschalten: Tippen Sie im

Navigationsmenü auf Ton ausschalten. In der Navigationsansicht weist das in der unteren linken Ecke der Karte angezeigte Symbol darauf hin, dass der Ton ausgeschaltet

ist. Um den Ton einzuschalten, tippen Sie im Navigationsmenü auf **X Ton einschalten**.

### Tag- und Nachtfarbschema

Normalerweise verwendet TomTom Navigator leuchtende Farben, damit Sie die Karte auch bei strahlendem Sonnenschein erkennen können. Wenn es draußen dunkel ist, können Sie

zu Nachtfarben wechseln. Die Karte wird dann in gedämpften Farben angezeigt, die Ihre Nachtsicht nicht beeinträchtigen.

Tippen Sie im Navigationsmenü auf 🔤 Nachtansicht verwenden. Um wieder zur

Tagesansicht zu wechseln, tippen Sie auf **Tagesansicht verwenden**.

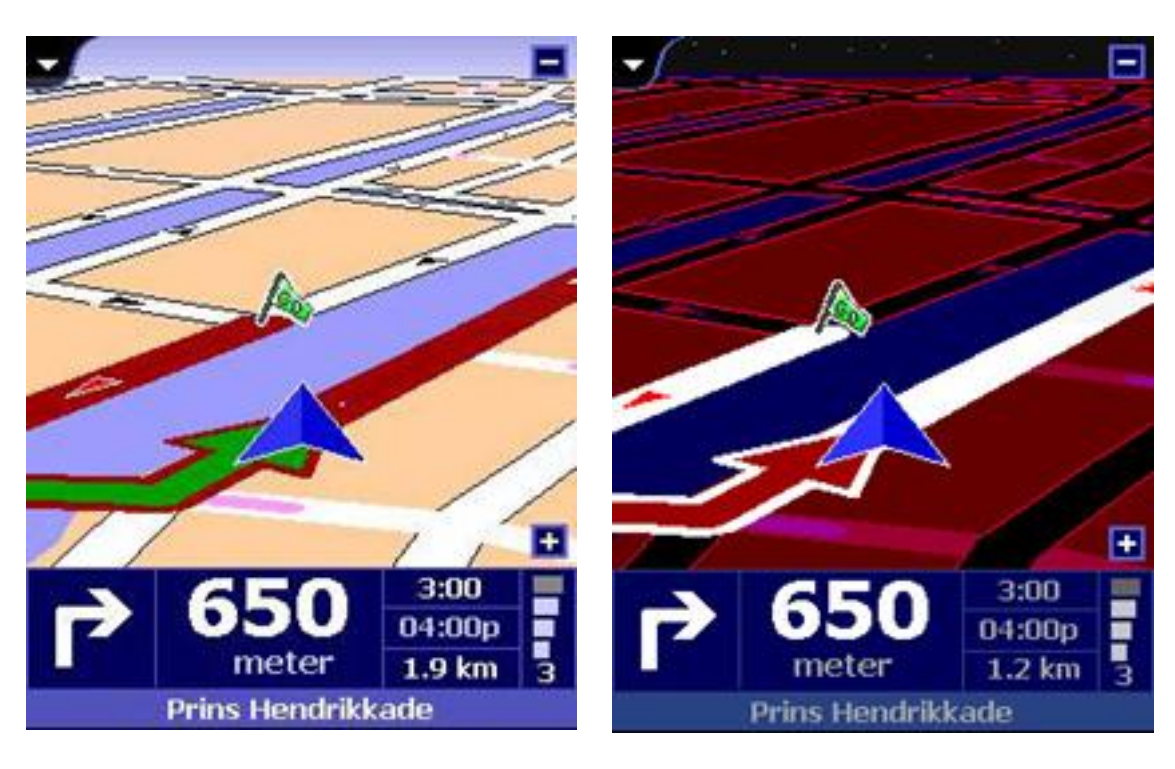

Tagesansicht

Nachtansicht

### Karte wechseln

Um in einem anderen Land oder einer anderen Region Routen zu planen und zu navigieren,

wechseln Sie die Karte. Tippen Sie im Navigationsmenü auf **Karte wechseln**, um eine andere Karte zu laden. Wählen Sie eine Karte aus der Liste aus und tippen Sie auf OK. Sofern installiert, können Sie zu den wichtigen Straßen wechseln, sodass Sie grenzüberschreitende Routen planen können.

### Kapitel 3

### Ansehen der Karte

Der Ansicht-Selektor, der immer in der oberen linken Ecke des Bildschirms angezeigt wird, ermöglicht es Ihnen, in die verschiedenen Ansichten von TomTom Navigator zu wechseln. Tippen Sie auf das schwarze Register, um den Ansicht-Selektor zu öffnen:

| 🔘 Karte          |
|------------------|
| 🔝 Anweisungen    |
| Geteilte Ansicht |
| Ravigator        |
| 🗎 Favoriten      |
| Reiseroute       |

Karte - Karten ansehen sowie Adressen, Routen, OVIs und Favoriten suchen Anweisungen - Routenanweisungen als Text Geteilte Ansicht - Routenanweisungen als Text mit ausführlichen Karten

Navigator - Navigator-Ansicht

Favoriten - Überblick über Ihre favorisierten Orte Reiseroute - Festlegen und Verwalten komplexer Reiserouten mit mehreren Zielpunkten und Orten, an denen Sie vorbeifahren

In diesem Abschnitt sehen wir uns die Kartenansicht näher an. Wählen Sie im Ansicht-Selektor **Karte**, um zur Kartenansicht zu wechseln.

Auf der Karte sehen Sie alle Elemente, die auch auf einer normalen Papierkarte zu finden sind, wie z. B. kleine und große Städte, Haupt- und Nebenstraßen, Flüsse und Seen, Orte von Interesse (wie z. B. Tankstellen, Restaurants und Krankenhäuser) usw.

Um die Karte herum sehen Sie Folgendes: Maßstabanzeiger **1**, GPS-Signalanzeiger **2**, Zoom-Schieberegler **3**, Routenanweisungen **4** und Karten-Symbolleiste **5**. Auf der Karte finden Sie auch dynamischere und persönlichere Elemente, wie z. B. Ihre aktuelle GPS-Position **6**, der aktuelle Startpunkt, Zielpunkt und die aktuelle Route **7**, Reiserouten-Zielpunkte und Orte auf der Reiseroute **8** sowie Ihren Heimatort und andere Favoriten **9**.

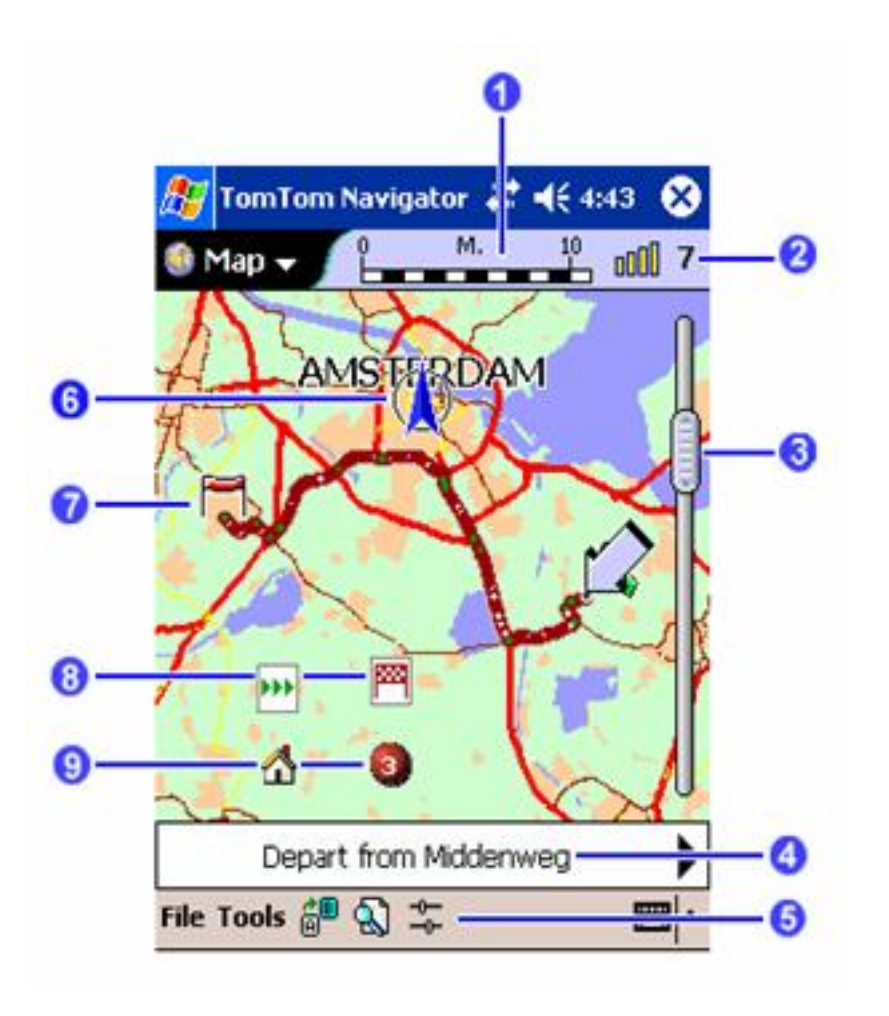

Das blinkende Symbol ist der Karten-Cursor. Tippen Sie an eine beliebigen Stelle auf der Karte, um den Cursor in diese Position zu bewegen. Um sich die Karte anzusehen, tippen Sie auf die Karte und ziehen sie in die gewünschte Richtung.

Um den Kartenmaßstab zu vergrößern oder zu verkleinern, tippen Sie auf den Schieberregler rechts auf der Karte und ziehen ihn nach oben oder unten. Die Karte wird um die Cursor-Position herum vergrößert oder verkleinert.

Tippen Sie und halten Sie den Cursor gedrückt, um das Popup-Menü zu öffnen. Die Optionen des Popup-Menüs werden im Benutzerhandbuch auf der CD-ROM beschrieben.

Schaltfläche Funktion

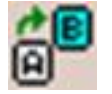

Öffnet den Bildschirm "Route planen" zum Planen von Routen.

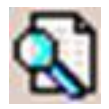

Ermöglicht es Ihnen, einen bestimmten Ort zu suchen und für eine Route zu verwenden, zu den Favoriten oder der Reiseroute hinzuzufügen oder auf der Karte anzuzeigen. Sie können Folgendes suchen:

- Ihren Heimatort
- eine Adresse
- einen Ihrer letzten Zielpunkte
- einen Ihrer favorisierten Orte
- einen in der Nähe gelegenen Ort von Interesse (z. B. ein Hotel oder eine Tankstelle)

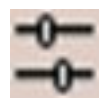

Ermöglicht es Ihnen, die Detailstufe der Karte zu ändern und Orte von Interesse ein- und auszublenden.

# Kapitel 4

### **Fortgeschrittene Funktionen**

In der Anleitung "Erste Schritte" werden nur die grundlegendsten Funktionen von TomTom Navigator beschrieben. Lesen Sie das Benutzerhandbuch, um die Fülle von Funktionen und Optionen zu entdecken, die TomTom Navigator bietet, wie z. B.:

- Speichern, Benennen und Verwalten des Heimatorts und anderer häufig verwendeter Orte (wie Favoriten)
- Suchen von Orten von Interesse in der Nähe und auf der Route
- Navigieren zu einem Ort von Interesse, Heimatort, favorisierten Ort oder zuletzt verwendeten Zielpunkt
- Wahl alternativer Routen, manuelles Blockieren von Bereichen und Straßen
- Erstellen komplexer Reiserouten mit mehreren Zielpunkten und Orten, an denen Sie vorbeifahren
- Erstellen eigener Orte von Interesse
- Anzeigen einer Routenzusammenfassung
- Ändern von Kartentyp, Farbschema, Inhalt und Kartendetails
- Ausblenden der Karte und nur Verwendung der Anweisungspfeile
- Aktivieren/Deaktivieren der Anleitung, der Navigationskarte, des Geschwindigkeitsanzeigers oder der Anzeige der nächsten Autobahn
- Ändern der bei der Routenplanung verwendeten
- Standardgeschwindigkeiten

### Benutzerhandbuch für TomTom Navigator 3.00

### TOMTOM NAVIGATOR

#### Inhaltsverzeichnis

- 1. Navigator-Ansicht
- 2. Kartenansicht
- 3. Favoritenansicht
- 4. Reiseroutenansicht
- 5. Eigenschaften
- 6. GPS-Status
- 7. Pocket Outlook
- 8. Londoner Staugebühr
- 9. Kontaktaufnahme mit TomTom

#### 1. Navigator-Ansicht

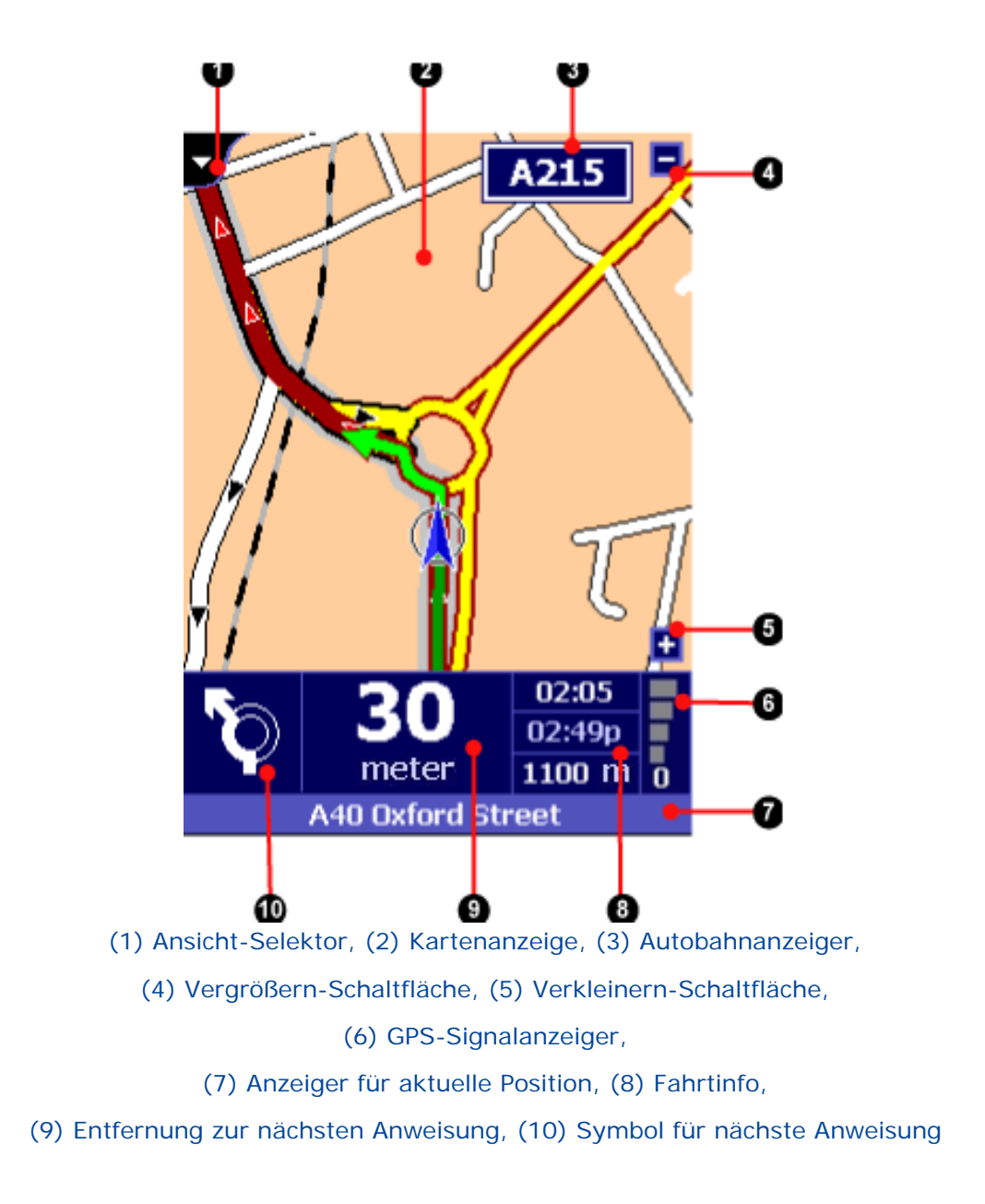

In der Navigator-Ansicht erhalten Sie Fahranweisungen, die aus einer Kombination von Text, Symbolen, gesprochenen Anweisungen und einer beweglichen Karte bestehen. Die Karte zeigt Ihr Auto und seine unmittelbare Umgebung, und wird so gedreht, dass Sie auf der Karte immer "nach oben" fahren. Die von TomTom Navigator empfohlene Route ist dunkelrot markiert.

Unten am Bildschirm befindet sich die dunkelblaue Navigator-Statusleiste. Sie zeigt die nächste Anweisung (10), wie weit es bis dahin noch ist (9) und drei, auf Ihre Fahrt bezogene Schätzwerte (8): die verbleibende Fahrzeit, die Ankunftszeit und die Entfernung zum Zielpunkt. Sie zeigt auch die Signalstärke des GPS-Empfängers (6) und Ihre aktuelle Position (7).

#### Was ist in dieser Ansicht möglich?

#### In eine andere Ansicht wechseln

Mit Hilfe des Pulldown-Menüs in der oberen linken Ecke (1) können Sie in eine andere Ansicht wechseln. Übrigens wird dadurch auch wieder die Pocket PC-Standardtitelleiste angezeigt, die es Ihnen ermöglicht, in andere Anwendungen zu wechseln.

#### Vergrößern oder Verkleinern

Die Kartenanzeige wird automatisch gedreht, vergrößert und verkleinert, um die aktuelle Verkehrssituation so deutlich wie möglich darzustellen. Sie können die Zoomebene steuern, indem Sie auf (oder neben) die manuellen Zoom-Schaltflächen (4) und (5) tippen.

#### Letzte Anweisung wiederholen

Wenn Sie den schematischen Pfeil (10) berühren, wiederholt TomTom Navigator die zuletzt gesprochene Anweisung (sofern Sie an dem entsprechenden Punkt noch nicht vorbeigefahren sind).

#### Symbolmenü anzeigen

Wenn Sie irgendwo in der Bildschirmmitte tippen, erscheint ein Menü mit für die Navigation nützlichen Optionen.

#### Navigator-Menüsymbole

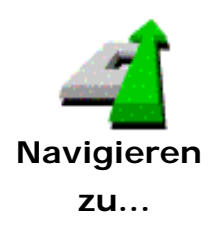

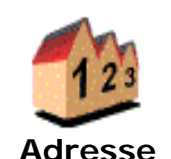

Damit können Sie einen Zielpunkt angeben und zu ihm navigieren. Sie können unter den folgenden Optionen wählen:

Führt Sie durch den drei Schritte umfassenden "Adressassistenten", der es Ihnen ermöglicht, Städte, Straßen, Stadtzentren, Straßenecken oder einzelne Hausnummern zu suchen.

Im ersten Assistenten-Bildschirm werden Sie nach dem Namen der Stadt gefragt, im nächsten Bildschirm nach einer Straße oder einem wichtigen Standort und im letzten Bildschirm nach einer Hausnummer oder kreuzenden Straße.

Hinweis: Mit einem Sternchen (\*) markierte Kreuzungen sind mit dem Auto nicht erreichbar (dritte Seite). Mit einem Strich (-) markierte Kreuzungen *sind* mit dem Auto erreichbar, die kreuzende Straße selbst jedoch nicht.

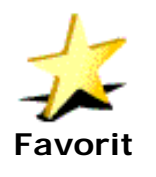

Zeigt Ihre Favoritenliste an (die Sie mit der Option "Zu Favoriten hinzufügen" erstellt haben).

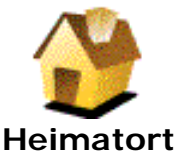

Legt als Zielpunkt Ihren "Heimatort" fest, den ersten Ort in Ihrer Favoritenliste.

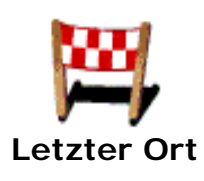

Zeigt eine Liste aller Orte an, die vor kurzem als Zielpunkt verwendet oder mit "Position speichern" im Navigator-Menü markiert wurden.

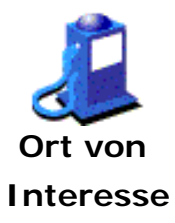

Führt Sie durch einen Assistenten, mit dem Sie die integrierten Listen der kategorisierten Orte durchsuchen können. Sie können eine Kategorie auswählen (wie z. B. Tankstellen oder Restaurants). Orte von Interesse in einer Kategorie werden nach der Entfernung von Ihrer aktuellen Position geordnet angezeigt. Symbole geben an, ob sich ein Ort von Interesse auf , fast auf oder in der Nähe der Route befindet. Sie können die Liste einschränken, indem Sie einen Teil des Namens eines bestimmten Orts von Interesse eingeben.

Damit können Sie eine alternative Route zum selben Zielpunkt planen. Es erscheint ein Untermenü mit den folgenden Optionen:

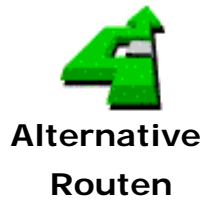

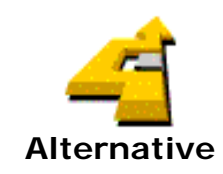

Damit wird eine neue Route zum selben Zielpunkt geplant, wobei versucht wird, so wenig Straßen wie möglich von der zurzeit geplanten Route zu verwenden. Sie können auch Alternativen zu Alternativen anfordern.

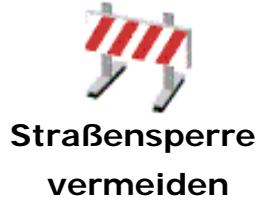

Damit können Sie den nächsten Teil Ihrer Route (unmittelbar vor Ihnen) als "gesperrt" festlegen. Es wird eine neue Route geplant, wobei dieser Teil der Route vermieden wird.

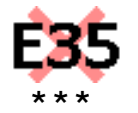

vermeiden

Es können ein, zwei oder drei diese Symbole verfügbar sein. Sie ermöglichen es Ihnen, bestimmte Teile Ihrer Route (wie z. B. einen Abschnitt der Autobahn E35) als gesperrt zu markieren. Es wird eine Alternative geplant, bei der dieser Abschnitt der Autobahn vermieden wird.

**Hinweis:** Bei der neuen Route kann jedoch *ein anderer* Abschnitt der E35 verwendet werden, um Sie an Ihren Zielpunkt zu bringen.

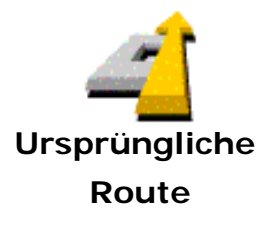

Es werden alle von Ihnen festgelegten Straßensperren, zu vermeidende Bereiche und Alternativen ignoriert, und es wird die schnellste Route von Ihrer aktuellen Position zu Ihrem Zielpunkt berechnet.

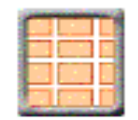

3D-Ansicht ausschalten Damit wird die dreidimensionale Anzeige der Karte deaktiviert

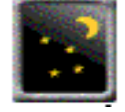

Nachtansicht verwenden

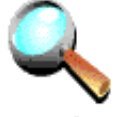

Find...

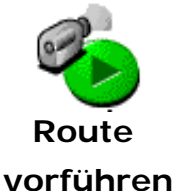

Damit simuliert die Anwendung das Abfahren der geplanten Route. Die Vorführung wird fortgesetzt, bis Sie die Menüoption "Routenvorführung BEENDEN" wählen.

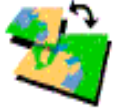

Damit können Sie eine andere Karte wählen (vorausgesetzt, Sie haben Karte mehr als eine Karte installiert). wechseln...

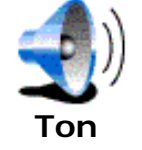

ausschalten

Damit werden die gesprochenen Anweisungen abgeschaltet.

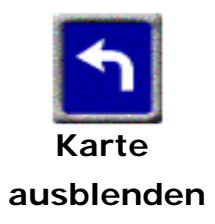

Blendet die Karte aus und zeigt nur deutliche, große symbolische Anweisungen. Diese Anzeige kann einfacher "auf einen Blick" interpretiert werden. Normalerweise wird die Karte nur ausgeblendet, wenn Sie die in den Eigenschaften angegebene "sichere Geschwindigkeit" überschreiten.

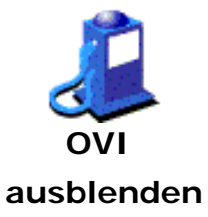

Blendet alle Symbole für Orte von Interesse aus.

Damit wird die Karte in Farben angezeigt, die im Dunkeln besonders kontrastreich sind.

Zeigt ein Menü an, mit dem Sie einen bestimmten Ort suchen können. Der Ort kann dann auf der Karte angezeigt oder als Zielpunkt festgelegt

werden.

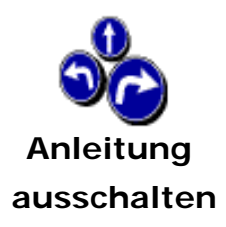

Schaltet die gesprochenen und symbolischen Anweisungen ab und blendet die Anzeige der geplanten Route aus.

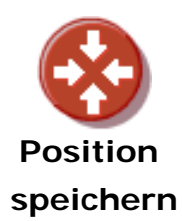

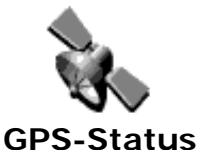

Damit wird Ihre aktuelle Position zur Liste der letzten Orte hinzugefügt. Sie können sie später als Favorit oder Ort von Interesse und als Zielpunkt festlegen.

Zeigt die GPS-Verwaltungsanwendung an, die ausführliche Informationen über Ihren GPS-Empfänger und seine Messungen enthält, und in der Sie die GPS-Eigenschaften ändern können.

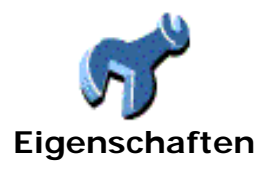

Damit können Sie auf die Eigenschaften zugreifen (siehe Kapitel 4).

### 2. Kartenansicht

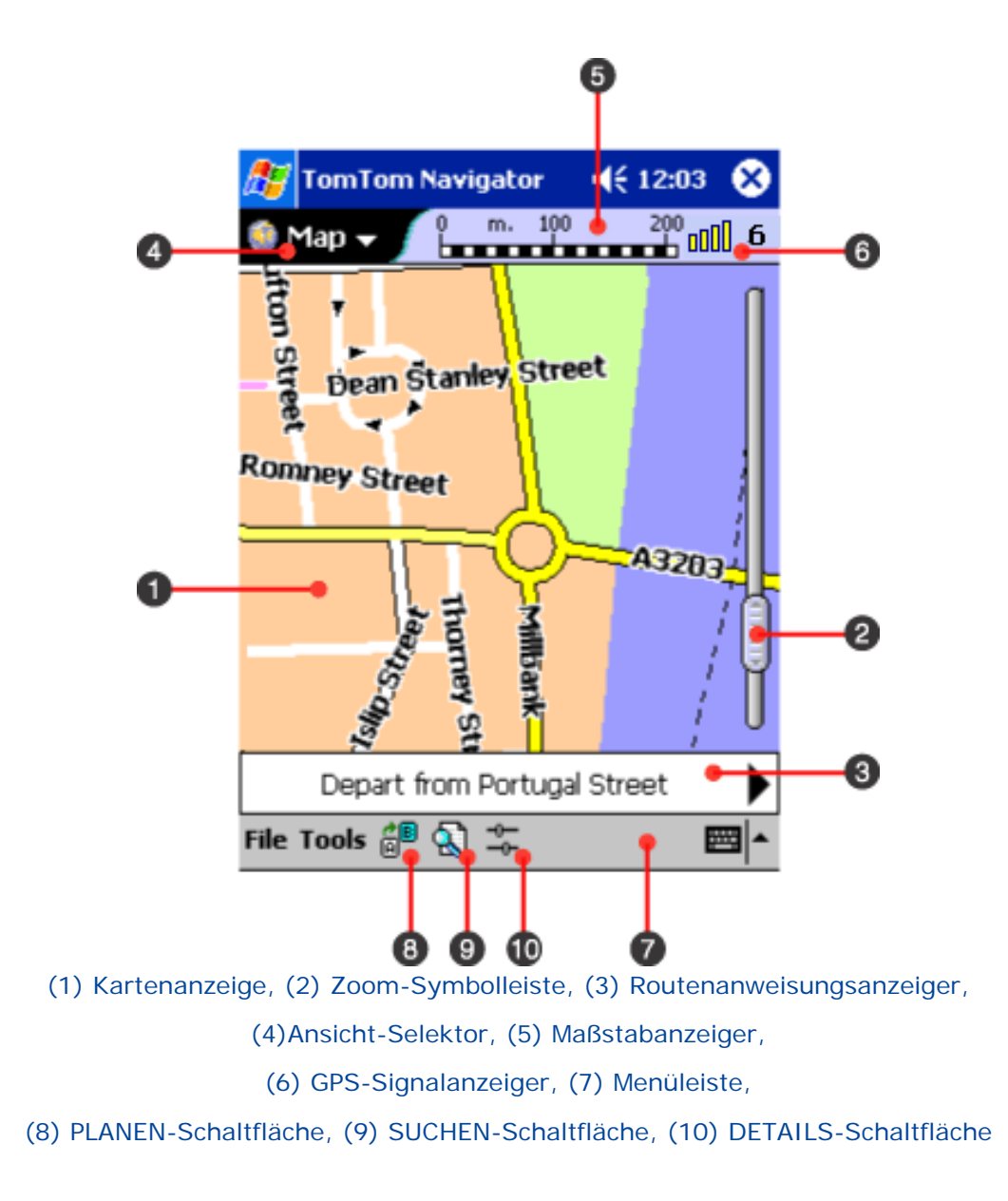

#### Was wird auf der Karte angezeigt?

Der Kartenanzeigebereich (1) zeigt Informationen, die Sie auch auf einer gedruckten Karte sehen würden: Haupt- und Nebenstraßen, Parks, Flüsse usw. Die Menüoption "Legende" (siehe unten) bietet viele Informationen über die angezeigten Symbole. Außerdem gibt es noch die folgenden Sondersymbole auf der Karte:

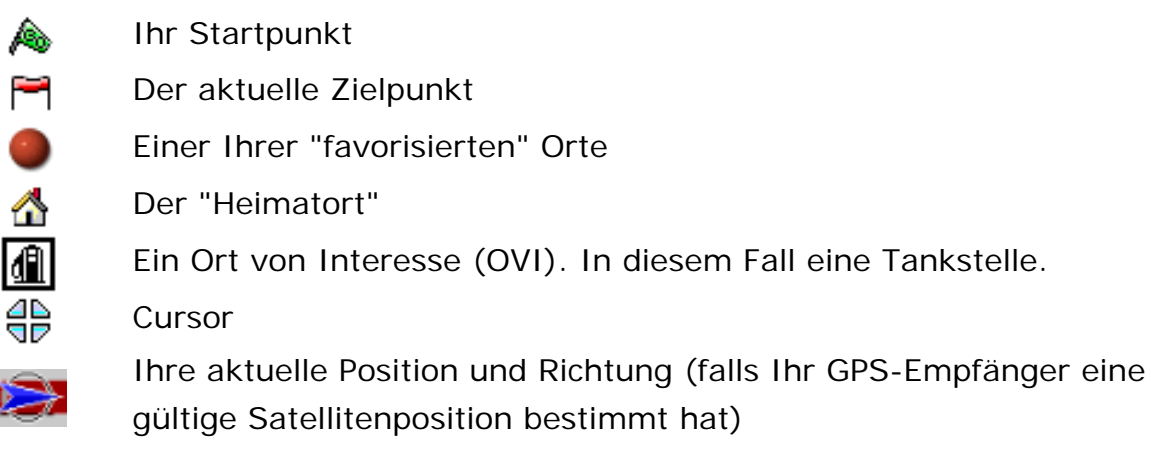

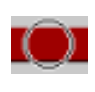

Ihre letzte bekannte Position (nachdem der GPS-Empfänger die Satellitenposition verloren hat)

Hausnummern. Ungerade Nummern werden immer gelb auf blau und gerade Nummern immer weiß auf schwarz angezeigt.

#### Bewegen auf der Karte

In der Kartenansicht können Sie sich die Karte ansehen. Sie können Folgendes:

- auf eine Straße tippen, um ausführliche Informationen anzuzeigen, wie z. B. den Namen und den Hausnummernbereich zwischen zwei Kreuzungen;
- auf das Symbol eines Orts von Interesse tippen, um Namen und Art anzuzeigen;
- auf die Karte tippen, den Stift gedrückt halten und die Karte durch Ziehen mit dem Stift verschieben;
- die Zoomleisten-Steuerung (2) verschieben, um die Karte zu vergrößern oder zu verkleinern;
- auf einen Ort tippen und den Stift gedrückt halten, um die Aktionsliste für diesen Ort anzuzeigen (Näheres siehe nächster Abschnitt);
- auf den GPS-Anzeiger (6) tippen, um den Bildschirm sofort um Ihre aktuelle GPS-Position neu zu zentrieren;
- auf oder neben den linken oder rechten Pfeil in der Anweisungsleiste (3) tippen, um die vorherige oder nächste Routenanweisung anzuzeigen; oder auf die Mitte der Leiste tippen, um zur Anweisungstabelle zu wechseln.
- auf die Details-Schaltfläche (10) tippen, um die Detailregler anzuzeigen; dadurch können Sie die Anzahl der auf der aktuellen Karte gleichzeitig angezeigten Straßen und Namen beeinflussen. Um die Regler auszublenden, tippen Sie nochmals auf das Symbol.

#### Verwenden von Orten auf der Karte

Wenn Sie auf einen Ort auf der Karte tippen und den Stift gedrückt halten, erscheinen mehrere Optionen. Die angezeigten Optionen hängen von der jeweiligen Situation ab. Das ist eine Liste aller Optionen, die für einen bestimmten Ort angezeigt werden *können*:

Navigieren zu...

Legt den Ort als Ihren Zielpunkt fest und startet den Navigationsprozess (siehe Kapitel 1).

Als Startpunkt festlegen Legt den Ort als Startpunkt für die nächste zu planende Route fest - das gilt nur für Routen, die mit der Schaltfläche "Planen" (8) geplant werden, da bei der normalen schrittweisen Navigation immer an Ihrer aktuellen GPS-Position begonnen wird. ٣

#### Als Zielpunkt festlegen

Legt den Ort als Zielpunkt für die als Nächstes geplante Route fest.

Damit können Sie den Ort als "Favorit" festlegen (siehe Kapitel 3).

# Zu Favoriten hinzufügen...

Favoriten anzeigen

Damit können Sie die Details eines vorhandenen Favoriten anzeigen.

#### ₩ Als Ort von Interesse festlegen

Damit können Sie einen Standort als Ort von Interesse festlegen. Sie müssen den Namen und die Kategorie des Orts von Interesse angeben. Beachten Sie, dass Sie Orte nur zu neuen, von Ihnen selbst definierten Kategorien hinzufügen können. Beim ersten Mal müssen Sie den Namen der neuen Kategorie angeben.

Hinweis: Sie können die integrierten Orte von Interesse nicht zu Ihren eigenen Kategorien für Orte von Interesse hinzufügen.

Damit können Sie Orte von Interesse in der Nähe des Standorts finden.

Nahe gelegene Orte von Interesse...

#### A<del>.</del>

Ort von Interesse bearbeiten Damit können Sie den Namen und die Kategorie eines von Ihnen zuvor hinzugefügten Orts von Interesse bearbeiten.

Damit können Sie einen von Ihnen zuvor hinzugefügten Ort von

#### X Ort von Interesse löschen

Interesse löschen.

Herein Herein Auf Bildschirm zentrieren

Damit wird die Karte neu gezeichnet und genau um den Ort zentriert.

### GPS für diesen Standort zurücksetzen

Informiert Ihren GPS-Empfänger, dass Sie sich ungefähr in der Nähe des angetippten Orts befinden. Wenn Sie den GPS länger als eine Woche nicht verwendet haben oder seit der letzten Verwendung mehr als 300 km/200 Meilen gefahren sind, kann der GPS mit dieser Option Satelliten viel schneller finden.

#### Suchen von Orten

Die Schaltfläche SUCHEN (9) zeigt ein Menü an, mit dem Sie einen bestimmten Ort suchen können.

Der Ort kann dann auf der Karte angezeigt oder als Zielpunkt festgelegt werden. Es können verschiedene Arten von Orten gesucht werden:

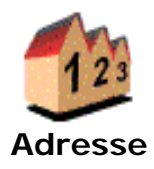

Führt Sie durch den drei Schritte umfassenden "Adressassistenten", der es Ihnen ermöglicht, Städte, Straßen, Stadtzentren, Straßenecken oder einzelne Hausnummern zu suchen.

Im ersten Assistenten-Bildschirm werden Sie nach dem Namen der Stadt gefragt, im nächsten Bildschirm nach einer Straße oder einem wichtigen Standort und im letzten Bildschirm nach einer Hausnummer oder kreuzenden Straße.

Hinweis: Mit einem Sternchen (\*) markierte Kreuzungen sind mit dem Auto nicht erreichbar (dritte Seite). Mit einem Strich (-) markierte Kreuzungen *sind* mit dem Auto erreichbar, die kreuzende Straße selbst jedoch nicht.

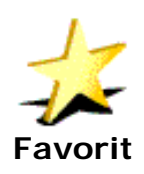

Zeigt Ihre Favoritenliste an (die Sie mit der Option "Zu Favoriten hinzufügen" erstellt haben).

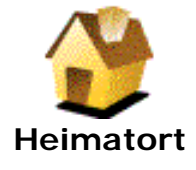

Sucht Ihren "Heimatort", den ersten Ort in Ihrer Favoritenliste.

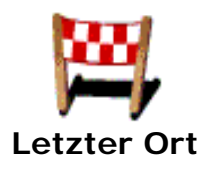

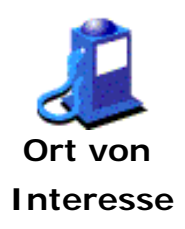

Zeigt eine Liste aller Orte an, die vor kurzem als Zielpunkt verwendet oder mit "Position speichern" im Navigator-Menü markiert wurden.

Führt Sie durch einen Assistenten, mit dem Sie die integrierten Listen der kategorisierten Orte durchsuchen können. Sie können eine Kategorie auswählen (wie z. B. Tankstellen oder Restaurants). Orte von Interesse in einet Kategorie werden nach der Entfernung von Ihrer aktuellen Position geordnet angezeigt. Symbole geben an, ob sich ein Ort von Interesse auf , fast auf oder in der Nähe der Route befindet. Sie können die Liste einschränken, indem Sie einen Teil des Namens eines bestimmten Orts von Interesse eingeben.

#### Planen einer Route

Um zu einem bestimmten Zielpunkt zu reisen, SUCHEN Sie ihn normalerweise zuerst (siehe vorheriger Abschnitt) und wählen dann die Option "Navigieren zu…". Wenn Sie einen anderen Startpunkt angeben möchten (und nicht Ihre aktuelle Position verwenden möchten), empfehlen wir die Verwendung der Schaltfläche SUCHEN (9).

Die Schaltfläche PLANEN (8) bietet allerdings einen interaktiven "Gesamtdialog", in dem Sie eine Adresse für den Start- und Zielpunkt sowie die Art der Route angeben können. Wenn Sie OK drücken, versucht TomTom Navigator, eine Route von der Startpunkt-Adresse zur Zielpunkt-Adresse zu planen.

Bei der auf der dritten Registerkarte in diesem Dialog angegebenen Art der Route werden besondere Planungsoptionen angeboten, die nur an dieser Stelle in der Anwendung verfügbar sind:

- Rückweg: Aktivieren Sie dieses Kästchen, um Startpunkt und Zielpunkt zu vertauschen.
- Kürzeste Route: Plant die kürzeste Route eine Route, bei der jeder Meter zählt (anstatt jede Minute).
- Zu Fuß: Plant eine Route zu Fuß das ist die kürzeste und schnellste Route, bei der bestimmte Verkehrsregeln ignoriert werden.

#### Optionen im Menü "Datei"

| Info              | Zeigt die Versionsnummer der Anwendung und urheberrechtliche<br>Hinweise an.                                                                                                    |
|-------------------|----------------------------------------------------------------------------------------------------|
| Eigenschaften     | Damit können Sie auf die Eigenschaften der Anwendung zugreifen (siehe Kapitel 4).                                                                                                    |
| GPS-Status        | Zeigt die GPS-Verwaltungsanwendung an, die ausführliche<br>Informationen über Ihren GPS-Empfänger und seine Messungen enthält,<br>und in der Sie die GPS-Eigenschaften ändern können. |
| Karte<br>wechseln | Damit können Sie eine andere Karte wählen (vorausgesetzt, Sie haben mehr als eine Karte installiert).                                                                                 |
| Beenden           | Beendet TomTom Navigator.                                                                                                    |

#### Menü "Extras": Routenbezogene Optionen

| Alternative Route     | Wenn Sie eine Route geplant haben, können Sie diese                                                       |
|-----------------------|----------------------------------------------------------------------------------------------------|
|                       | Option verwenden, um eine Alternative anzufordern.                                                        |
|                       | Iom Iom Navigator versucht, eine vollig andere Route zu                                                   |
|                       | Ihrem Zielpunkt zu ermitteln.                                                                             |
| Ursprüngliche Route   | Nach der Planung einer oder mehrerer alternativer Routen<br>können Sie mit Hilfe dieser Option wieder zur |
|                       | ursprünglichen Route zurückkehren.                                                                        |
| Routenzusammenfassung | Zeigt eine Zusammenfassung der zurzeit geplanten Route                                                    |
|                       | an.                                                                                                    |

| Auf Route zoomen | Damit wird die Karte neu zentriert und gezoomt, um die                                                          |
|------------------|----------------------------------------------------------------------------------------------------|
|                  | gesamte Route auf dem Bildschirm anzuzeigen.                                                                    |
| Route löschen    | Löscht die Route, den Startpunkt und die Zielpunkte.                                                            |
| Route vorführen  | Damit simuliert die Anwendung das Abfahren der geplanten<br>Route. Die Vorführung wird fortgesetzt, bis Sie die |
|                  | Menüoption "Routenvorführung BEENDEN" wählen.                                                                   |

#### Menü "Extras": Sonstige Optionen

| Gehe zu<br>Koordinaten       | Damit können Sie einen bestimmten Ort durch Eingabe des Längen- und Breitengrads suchen.                                                                                                    |
|------------------------------|----------------------------------------------------------------------------------------------------|
| Schrift<br>vergrößern<br>+/- | Ändert die Größe der zum Anzeigen von Namen auf der Karte verwendeten Buchstaben.                                                                                                    |
| Bereich<br>vermeiden         | Damit können Sie einen rechteckigen Bereich auf der Karte festlegen, der<br>bei der Planung einer Route vermieden werden soll. TomTom Navigator<br>plant Routen um solche Bereiche herum (aber nicht, wenn Ihr Zielpunkt<br>in dem Bereich liegt). Drücken Sie auf das X in der oberen rechten Ecke<br>eines zu vermeidenden Bereichs, um ihn zu entfernen. Es können<br>maximal 32 Bereiche auf einmal angegeben werden. |
| Vermeidung<br>(en) löschen   | Entfernt sofort alle zu vermeidenden Bereiche.                                                                                                    |
| Legende                      | Ruft die Kartenlegende auf, die die Bedeutung von Symbolen, Linien und Farben auf der zurzeit dargestellten Karte zeigt.                                                                                                    |

#### Anzeigen einer geplanten Route

Wenn Sie eine Route geplant haben, stellt TomTom Navigator eine Tabelle mit ausführlichen Anweisungen zur Verfügung. Sie können diese Liste anzeigen, in dem Sie mit Hilfe des Pulldown-Menüs (1) in der oberen linken Ecke in die "Anweisungen"-Ansicht wechseln. Sie können diese Liste und die Karte auch gleichzeitig auf dem Bildschirm anzeigen, indem Sie im Ansicht-Selektor "Geteilte Ansicht" wählen.

Die "Anweisungen"-Ansicht ermöglicht es Ihnen, eine geplante Route zu überprüfen sowie vorauszuplanen. Zu jeder einzelnen Anweisung können Sie zusätzliche Informationen abrufen:

 Tippen auf einer Anweisung - In der "Anweisungen"-Ansicht werden dadurch Anweisungsdetails angezeigt, die den ganzen Bildschirm ausfüllen, u. a. eine kleine Karte; in der "geteilten Ansicht" wird die Anweisung markiert und der Cursor bewegt sich auf der Karte zu dem entsprechenden Ort.

 Tippen und Gedrückthalten des Stifts auf einer Anweisung - Zeigt eine Aktionsliste mit ähnlichen Optionen an wie beim Tippen und Gedrückthalten des Stifts auf einem Ort auf der Karte. Sie können unter anderem den Ort, auf den sich die jeweilige Anweisung bezieht, auf dem Bildschirm anzeigen. Von dort (durch erneutes Tippen und Gedrückthalten) können Sie auf alle anderen Optionen zugreifen.

#### 3. Favoritenansicht

TomTom Navigator ermöglicht es Ihnen, eine Liste von bis zu 20 "favorisierten" Orten zu verwalten.

Auf Favoriten kann sehr einfach zugegriffen werden. Sie brauchen z. B. nur mehrmals mit dem Finger zu tippen, um mit dem Navigieren zu einem Favoriten zu beginnen.

Als allererster Favorit wird automatisch der "Heimatort" zugewiesen (Sie können ihn natürlich einem beliebigen anderen Ort, wie z. B. Ihrem Büro, zuweisen). Das Navigieren zu Ihrem "Heimatort" geht sogar noch schneller.

Wechseln Sie mit dem Ansicht-Selektor (4). Verwalten Ihrer Favoriten:

- Tippen Sie auf einen Favoriten, um die zugehörigen Details anzuzeigen.
- Tippen Sie auf einen Favoriten und halten Sie den Stift gedrückt, um auf ortsbezogene Optionen zugreifen zu können, wie im vorherigen Kapitel beschrieben, oder um den Favoriten zu bearbeiten, zu löschen oder zu verschieben.

#### 4. Reiseroutenansicht

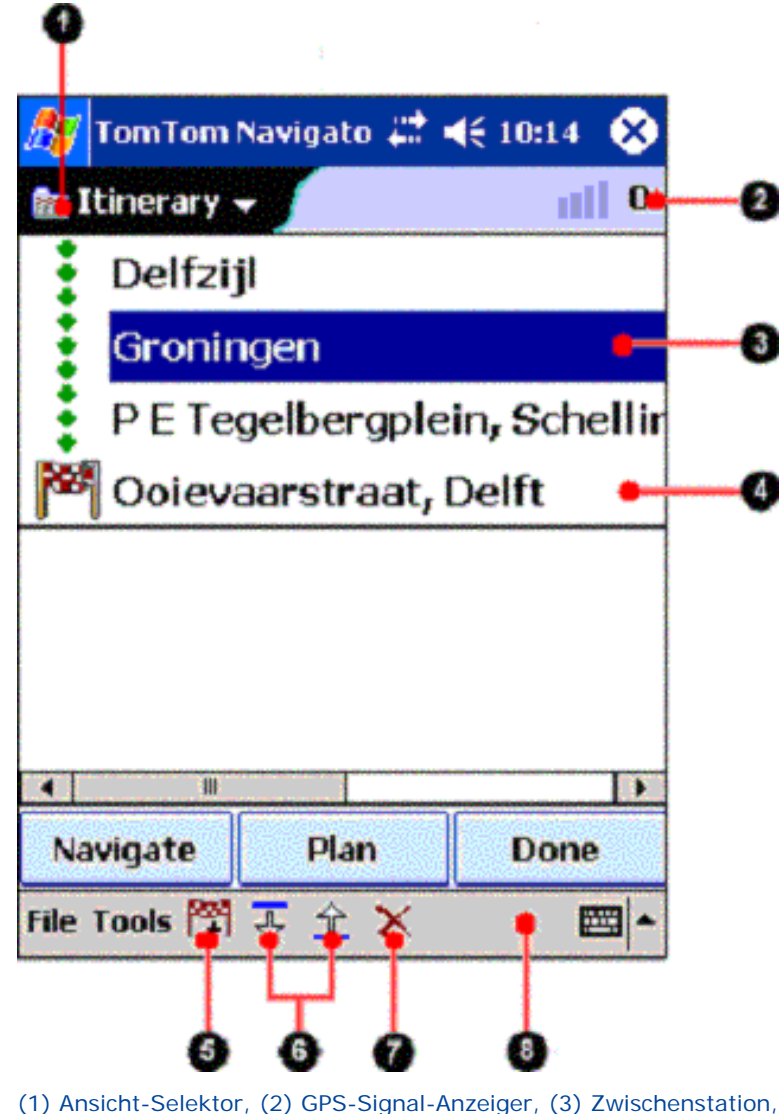

Ansicht-Selektor, (2) GPS-Signal-Anzeiger, (3) Zwischenstation,
 (4) Zielpunkt, (5) Ort hinzufügen, (6) Reihenfolge ändern,
 (7) Ort löschen, (8) Menüleiste

In der Reiseroutenansicht können Sie mehrere Karten verwenden und Reiserouten mit mehreren Zwischenstationen (3) und Zielpunkten (4) planen. Wenn Sie eine Reiseroute verwenden, um eine Route zu planen oder zu fahren, führt Sie TomTom Navigator an den dazwischen liegenden Orten vorbei bis zum Zielpunkt. Die Orte auf der Reiseroute werden der Reihe nach, beginnend mit der ersten Zwischenstation bis zum endgültigen Zielpunkt, aufgeführt. Um in eine andere Ansicht zu wechseln, verwenden Sie das Pulldown-Menü in der oberen linken Ecke (1).

Unten am Bildschirm befindet sich die Menüleiste. Sie ermöglicht es Ihnen, Zwischenstationen und Zielpunkte zu Ihrer Reiseroute hinzuzufügen (5), die Reihenfolge der Zwischenstationen auf der Reiseroute zu ändern (6) sowie Zwischenstationen und Zielpunkte von der Reiseroute zu entfernen.

Tippen Sie auf die Reiseroutenliste und halten Sie den Stift gedrückt, um das Reiserouten-Popup-Menü zu öffnen. Das Popup-Menü ermöglicht es Ihnen, eine neue Reiseroute zu erstellen, die aktuelle Reiseroute zu speichern, eine zuvor gespeicherte Reiseroute zu laden und einzelne Zwischenstationen und Zielpunkte zu bearbeiten.

Standardmäßig enthält die Reiseroute einen Zielpunkt. Um Reiserouten mit mehreren Zielpunkten zu erstellen, öffnen Sie das Menü **Datei**, wählen **Eigenschaften** und wählen dann die Registerkarte **Erweitert**. Aktivieren Sie die Einstellung **Mehrere Zielpunkte** im Abschnitt **Reiseroutenansicht**.

Hilfsmittel zum Erstellen einer Reiseroute

Unten am Bildschirm befindet sich die Menüleiste.

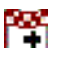

Damit fügen Sie einen Ort zu Ihrer Reiseroute hinzu. Der erste Ort, den Sie hinzufügen, ist der Zielpunkt der Reiseroute. Die anschließend hinzugefügten Orte werden als Zwischenstationen verwendet. Wenn zurzeit keine Reiseroute geladen ist, wird mit dieser Schaltfläche eine neue Reiseroute erstellt. Sie können unter den folgenden Optionen wählen:

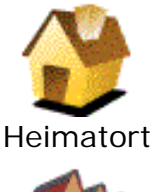

Damit wird Ihr "Heimatort", der erste Ort in Ihrer Favoritenliste, gewählt.

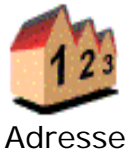

Führt Sie durch den drei Schritte umfassenden "Adressassistenten", der es Ihnen ermöglicht, Städte, Straßen, Stadtzentren, Straßenecken oder einzelne Hausnummern zu suchen.

Im ersten Assistenten-Bildschirm werden Sie nach dem Namen der Stadt gefragt, im nächsten Bildschirm nach einer Straße oder einem wichtigen Standort und im letzten Bildschirm nach einer Hausnummer oder kreuzenden Straße. Hinweis: Kreuzende Straßen, die mit einem Sternchen (\*) markiert sind, sind mit dem Auto nicht erreichbar. Mit einem Strich (-) markierte Kreuzungen sind mit dem Auto erreichbar, die kreuzende Straße selbst jedoch nicht.

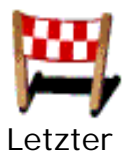

Ort

Zeigt eine Liste aller Orte an, die vor kurzem als Zielpunkt verwendet oder mit "Position speichern" im Navigator-Menü markiert wurden.

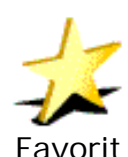

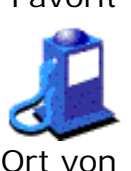

Interesse

Favoriten hinzufügen" erstellt haben). Führt Sie durch einen Assistenten, mit dem Sie die integrierten Listen der kategorisierten Orte durchsuchen

Zeigt Ihre Favoritenliste an (die Sie mit der Option "Zu

integrierten Listen der kategorisierten Orte durchsuchen können. Sie können eine Kategorie auswählen (wie z. B. Tankstellen oder Restaurants). Orte von Interesse in einer Kategorie werden nach der Entfernung von Ihrer aktuellen Position geordnet angezeigt. Symbole geben an, ob sich ein

Ort von Interesse auf 👗, fast auf 👗 oder in der Nähe der

Route befindet. Sie können die Liste einschränken, indem Sie einen Teil des Namens eines bestimmten Orts von Interesse eingeben.

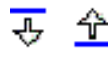

×

Damit können Sie die Reihenfolge der Zwischenstationen ändern. Wählen Sie eine Zwischenstation aus der Liste aus und bewegen Sie sie mit dem Abwärts- oder Aufwärtspfeil in der Reiseroute nach unten oder oben. Damit können Sie die Zwischenstation oder den Zielpunkt aus der Reiseroute entfernen.

Verwenden einer Reiseroute zum Planen oder Navigieren von Routen

Bei Wahl der Schaltfläche "Planen" wird die Route bis zum ersten aktiven Zielpunkt der Reiseroute geplant. Zuerst müssen Sie wählen, wo die Planung beginnen soll: bei der letzten bekannten GPS-Position, dem letzten Zielpunkt oder der Kartenmitte. Bei Wahl der Schaltfläche "Navigieren" wird die Route auch bis zum ersten aktiven Zielpunkt der Reiseroute geplant, und Sie erhalten die Anweisungen ab der aktuellen GPS-Position. Wenn keine GPS-Position verfügbar ist, werden Sie aufgefordert, den Startpunkt zu wählen. Wenn Sie an den Zwischenstationen und Zielpunkten vorbeigefahren sind, werden diese Orte auf der Reiseroute deaktiviert. Um den aktuellen Zielpunkt auf der Reiseroute auszulassen und zum nächsten zu navigieren, wählen Sie **Reiseplan Zielpunkt** im Menü **Navigieren zu**.

Bei Wahl der Schaltfläche "Fertig" wird die Reiseroutenansicht geschlossen, und es erscheint die Kartenansicht.

#### Reiserouten-Popup-Menü

Tippen und halten Sie den Stift auf der Reiseroutenliste gedrückt, um auf das Reiserouten- Popup-Menü zuzugreifen. Unten am Bildschirm befindet sich die Menüleiste.

| A±<br>Bearbeiten∕<br>verschieben | Damit können Sie den Namen des Orts und seine Position auf der<br>Reiseroute ändern.                                                                                                    |
|----------------------------------|----------------------------------------------------------------------------------------------------|
| ∑<br>Deaktivieren∕<br>Aktivieren | Damit wird der gewählte Ort auf der Reiseroute deaktiviert. Der Name<br>wird in der Reiseroutenliste grau hinterlegt. Beim Planen oder<br>Navigieren der Reiseroute wird der Ort ignoriert. Wählen Sie die<br>Option erneut, um den Ort zu aktivieren. |
| X<br>Löschen                     | Damit wird die Zwischenstation oder der Zielpunkt von der Reiseroute entfernt.                                                                                                    |
| Neu                              | Damit wird die aktuelle Reiseroute gelöscht, damit eine neue erstellt werden kann.                                                                                                    |
| Speichern                        | Damit wird die aktuelle Reiseroute gespeichert.                                                                                                    |
| Laden                            | Damit wird eine zuvor gespeicherte Reiseroute geladen.                                                                                                    |
| Alles aktivieren                 | Damit werden alle Orte auf der Reiseroute aktiviert.                                                                                                    |

#### Planen einer grenzüberschreitenden Reiseroute

Sie können eine Reiseroute mit Zwischenstationen und Zielpunkten aus mehreren Karten erstellen. Dadurch können Sie eine komplexe Reiseroute erstellen, die die Kartengrenzen überschreitet. Um eine grenzüberschreitende Reiseroute zu

erstellen, laden Sie eine Karte und fügen Orte zur Reiseroute hinzu. Tippen Sie auf 🎬 auf der Menüleiste, oder wählen Sie **Zur Reiseroute hinzufügen** in dem Popup-Menü in der Kartenansicht, um einen Ort zur Reiseroute hinzuzufügen.

Laden Sie dann eine andere Karte und fügen Sie Orte von der zweiten Karte hinzu. Die von der zuvor geladenen Karte hinzugefügten Zwischenstationen und Zielpunkte werden als grau durchgestrichener Text angezeigt.

Bei Wahl der Schaltfläche "Planen" oder "Navigieren" wird eine Route zum ersten aktivierten Zielpunkt auf der aktuellen Karte geplant. Sie können alle TomTom Navigator-Karten verwenden, einschließlich der Karte "Wichtige Straßen".

#### 5. Eigenschaften

"Eigenschaften" an, mit der Sie Ihre Präferenzen für viele Aspekte von TomTom Navigator festlegen können.

Es gibt vier Eigenschaften-Registerkarten:

#### Navigator-Eigenschaften

| Sichere Geschw.             | Wenn diese Geschwindigkeit überschritten wird, blendet TomTom<br>Navigator in der Navigator-Ansicht die Karte aus und zeigt nur<br>symbolische Anweisungen an.                              |
|-----------------------------|----------------------------------------------------------------------------------------------------|
| Kompass auf Karte<br>anz.   | Blendet in der Navigator-Ansicht im Kartenbereich einen Kompass<br>ein/aus.                                                                                                    |
| Folgende Autobahn<br>zeigen | Blendet den Namen der nächsten Autobahn oder Autobahnausfahrt oben rechts in der Navigator-Ansicht ein/aus.                                                                                 |
| Sprachanweisungen           | Aktiviert/deaktiviert die gesprochenen Anweisungen während der Navigation.                                                                                                    |
| Lautstärke                  | Damit wird die Lautstärke der gesprochenen Anweisungen<br>eingestellt. Drücken Sie auf die Schaltfläche <b>TEST</b> , um eine<br>Beispielanweisung in der festgelegten Lautstärke zu hören. |

#### Allgemeine Eigenschaften

| Karte Art                   | Bietet verschiedene Darstellungsweisen für die Straßen auf der Karte an;<br>die Standardeinstellung ist "Papierkarte".      |
|-----------------------------|----------------------------------------------------------------------------------------------------|
| Farbe Art                   | Ermöglicht die Wahl verschiedener Farbschemas für die Karte.                                                                |
| Einheiten                   | Es können metrische oder englische Entfernungseinheiten festgelegt werden.                                                  |
| Linke<br>Symbolleiste       | Damit wird die Zoom-Symbolleiste (2) in der Kartenansicht auf der linken oder rechten (Standard) Bildschirmseite angezeigt. |
| Steuerung des<br>Navigators | Zeigt grundlegende Anweisungen zur Verwendung der Anwendung im Navigationsmodus an.                                         |

#### Eigenschaften für OVI (Orte von Interesse)

Orte vonBlendet ausgewählte Orte von Interesse auf der Karte in der Karten- undInteresse anz.Navigationsansicht ein/aus.

Bei jeder Kategorie, die für die aktuelle Karte verfügbar ist, können Sie durch Aktivieren eines Kästchens festlegen, ob die Orte von Interesse in dieser Kategorie auf der Karte angezeigt werden sollen.

#### Erweiterte Eigenschaften

Die erweiterten Eigenschaften beeinflussen das Verhalten von TomTom Navigator auf der grundlegendsten Ebene. Ändern Sie Eigenschaften nur, wenn Sie die Auswirkungen genau kennen.

#### Navigator-Ansicht

| +/- Symbole<br>auf Karte anz                 | <ul> <li>Blendet die "+" und "-" Zoom-Schaltflächen ein/aus</li> <li>(Hinweis: Sie funktionieren auch, wenn sie ausgeblendet sind).</li> </ul> |
|----------------------------------------------|----------------------------------------------------------------------------------------------------|
| Vollbild-<br>Navigator                       | Blendet die Titelleiste und Menüleiste des Pocket PC ein/aus.                                                                                  |
| Geschw.<br>zeigen                            | Blendet die aktuelle Geschwindigkeit in der Navigator-<br>Statusleiste ein/aus.                                                                |
| 'Kein Strom'-<br>Anzeiger<br>zeigen          | Zeigt ein Warnsymbol an, wenn keine externe<br>Stromquelle vorhanden ist.                                                                      |
| 'Ton Aus'-<br>Anzeiger<br>zeigen             | Zeigt ein Warnsymbol an, wenn der Ton abgeschaltet ist.                                                                                        |
| Immer in<br>Navigator-<br>Ansicht<br>starten | Damit wird die Anwendung immer in der Navigator-<br>Ansicht gestartet.                                                                         |
| Automatische<br>2D-(3D-)<br>Zoomen           | S Damit wird je nach Ihrer aktuellen Geschwindigkeit<br>und der Verkehrssituation im 2D-(3D-)Modus<br>automatisch verkleinert und vergrößert.  |
| Nach                                         |                                                                                                    |
| Planung<br>-                                 | Damit wird eine Routenzusammenfassung nach der                                                                                                 |
| Zusammen-                                    | (erneuten) Planung einer Route in der Navigationsansicht                                                                                       |
| fassung                                      | angezeigt/ausgeblendet.                                                                                                    |
| anzeigen                                     |                                                                                                    |

SchematischeWenn die Karte in der Navigationsansicht ausgeblendetPfeileist und diese Option aktiviert wird, erscheinen dieanzeigenRoutenanweisungen als schematische Darstellung der<br/>echten Situation. Ist die Option deaktiviert, werden<br/>feststehende Pfeile verwendet. Bei der schematischen<br/>Darstellung wird die zu befolgende Route durch einen<br/>grünen Pfeil markiert. Einbahnstraßen, in die nicht<br/>eingebogen werden darf, werden rot angezeigt.

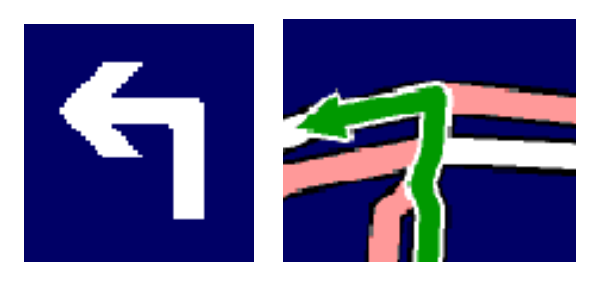

Feststehender Pfeil und schematischer Pfeil

#### Anzeigen

Durch diese Eigenschaften können Sie festlegen, welche Statusinformationen oben, in der Mitte und unten auf der Navigator-Statusleiste angezeigt werden.

#### Reiseroute

| Mehrere      | Damit können Sie Reiserouten mit mehr als einem  |
|--------------|--------------------------------------------------|
| Zielpunkte   | Zielpunkt erstellen.                             |
| Nummern      | Damit werden die Nummern vor den einzelnen       |
| voranstellen | Elementen der Reiseroute angezeigt/ausgeblendet. |

#### Kartenansicht

| Favoriten<br>zeigen             | Blendet Ihre favorisierten Orte auf der Karte ein/aus.                                            |
|---------------------------------|---------------------------------------------------------------------------------------------------|
| Routenanzeiger<br>folgt Tabelle | Positioniert den Karten-Cursor automatisch entsprechend der markierten Fahranweisung.             |
| Auf geplante<br>Route zoomen    | Zeichnet die Karte nach der Planung einer Route so<br>neu, dass die gesamte Route angezeigt wird. |

| GPS-Position<br>immer<br>anzeigen | Aktualisiert ständig die Karte, so dass Ihre aktuelle GPS-Position sichtbar bleibt.          |
|-----------------------------------|----------------------------------------------------------------------------------------------|
| Route                             | Steuert, wie Ihre geplante Route angezeigt wird.                                             |
| Grenzen                           | Legt den Umfang der Grenzdetails fest (Gemeinde-,<br>Stadt-, Bundesland- und Landesgrenzen). |

#### Allgemein

| Große       | Damit können Sie zwischen der standardmäßigen         |
|-------------|-------------------------------------------------------|
| Tastatur    | Popup-Tastatur des Pocket PC und der TomTom           |
|             | Navigator-Tastatur wechseln, die große Tasten bietet. |
| Hausnr. vor |                                                       |
| Straßenname | Steuert die Anzeige von Adressen.                     |

#### Warnungen

zeigen

Mit der Schaltfläche "Warnungen neu aktivieren" werden alle Warnungen neu aktiviert, die durch Tippen auf "Diese Meldung nicht mehr anzeigen" deaktiviert wurden.

### Staugebühr (nicht auf allen Karten verfügbar)

| Warnungen | Warnt Sie, wenn Sie sich auf einer Route befinden, die durch die gebührenpflichtige Zone in London verläuft. |
|-----------|----------------------------------------------------------------------------------------------------|
| Bereich   | Zwingt TomTom Navigator, die gebührenpflichtige Zone                                                         |
| vermeiden | in London immer zu vermeiden.                                                                                |

#### Routenplanung

| Autom. neu | Berechnet immer dann, wenn Sie von der derzeit   |
|------------|--------------------------------------------------|
| planen     | geplanten Route abweichen, automatisch eine neue |
|            | Route.                                           |

**Berechnung** Beeinflusst die Geschwindigkeit und Genauigkeit der Routenberechnung. Die Standardeinstellung ist "Normal".

#### Bevorzugte Geschwindigkeiten

Diese Eigenschaften legen die Durchschnittsgeschwindigkeiten für bestimmte

Straßenarten fest und ermöglichen eine genauere Abstimmung der Planungsweise von Routen sowie der Berechnung der Fahrtzeiten.

#### Navigator-Menü: Hauptansicht

Diese Eigenschaften legen fest, welche fünf Schaltflächen im Navigator-Popup-Menü erscheinen (die sechste Schaltfläche ist immer die Schaltfläche "Weitere").

#### Navigator-Menü: Weitere

Diese Eigenschaften legen fest, welche Schaltflächen im zweiten und dritten Navigator-Popup-Menü erscheinen.

#### **OVI-Einstellungen**

| OVI-         | Aktiviert das "Schnellauswahl"-Popup-Menü, das die     |
|--------------|--------------------------------------------------------|
| Schnellmenü  | fünf "wichtigsten" Kategorien für Orte von Interesse   |
| aktivieren   | zeigt.                                                 |
| OVI-         | Die ersten vier "wichtigsten" Kategorien für Orte von  |
| Menüelemente | Interesse (als fünfte Kategorie wird immer die zuletzt |
| 1-4          | gewählte Kategorie gezeigt).                           |
| Max. OVI auf | Steuert die maximale Anzahl der Orte von Interesse,    |
| Karte        | die gleichzeitig auf einer Karte angezeigt werden. Die |
|              | Standardeinstellung ist 20.                            |

#### Ändern der Funktion der Hardware-Tasten

Diese Eigenschaften legen das Verhalten der einzelnen Hardware-Tasten des Pocket PC während der Navigation fest.

#### 6. GPS-Status

Um TomTom Navigator für die schrittweise Navigation verwenden zu können, benötigen Sie eine funktionierende Verbindung zwischen Ihrem Pocket PC und dem GPS-Empfänger. In der GPS-Status-Ansicht können Sie auf Details und Einstellungen des GPS-Empfängers zugreifen. Wählen Sie "GPS-Status..." im Menü "Datei" oder im Navigator-Popup-Menü, und um den GPS-Status abzurufen. Sie können unter drei Registerkarten wählen:

| Status | Zeigt Ihre aktuelle Position, Geschwindigkeit, Richtung sowie die GPS-  |
|--------|-------------------------------------------------------------------------|
|        | Zeit (UTC/GMT) an. Bei den meisten GPS-Empfängern wird sowohl die       |
|        | Position der zur Ermittlung Ihres Standorts verwendeten Satelliten, als |
|        | auch die Signalstärke angezeigt. An dem sich bewegenden Anzeiger        |
|        | 🙇 ••••• 🙋 erkennen Sie, ob eine funktionierende Verbindung zwischen     |
|        | Ihrem Pocket PC und dem GPS-Empfänger besteht.                          |
| GPS    | Ermöglicht es Ihnen, die GPS-Einstellungen zu ändern. Tippen Sie auf 🗾, |
|        | um das GPS-Empfängermodell und den Kommunikationsanschluss des          |
|        | Pocket PC, an den der GPS-Empfänger angeschlossen ist, zu ändern.       |
|        | Verwenden Sie die verschiebbaren Schaltflächen, damit sich der Pocket   |
|        | PC nicht abschaltet 🛃, während er an den GPS-Empfänger angeschlossen    |
|        | ist (und TomTom Navigator aktiv ist), und um ein Tonsignal 🐳 zu         |
|        | erhalten, wenn der GPS-Empfänger seine Position richtig bestimmt hat.   |
| Log    | Sie können Ihre Reiseroute während der Navigation aufzeichnen.          |
|        | Verwenden Sie die Videorecorder-ähnlichen Steuerelemente, um Ihre       |
|        | Reiseroute aufzuzeichnen und wiederzugeben.                             |

#### 7. Pocket Outlook

Die in den Pocket PC integrierte Anwendung "Kontakte" funktioniert mit TomTom Navigator.

Tippen und halten Sie den Stift auf einem Ihrer Kontakte gedrückt. Sie können wählen, ob Sie zu diesem Kontakt navigieren möchten (Navigieren zu...), oder ob die Adresse des Kontakts auf der Karte gezeigt werden soll (TomTom-Karte zeigen...). Die Adresse des gewählten Kontakts muss sich auf der zurzeit gewählten Karte befinden.

Adressen werden auf verschiedene Weise in die Anwendung "Kontakte" eingegeben. TomTom Navigator versucht, auf intelligente Weise zu ermitteln, wo sich der gewählte Kontakt auf der Karte befindet. Um sicherzustellen, dass TomTom Navigator die Adressdaten korrekt interpretiert, müssen Sie die Details zuerst bestätigen.

### 8. Londoner Staugebühr

das Verkehrsaufkommen im Stadtzentrum zu verringern. Sobald Sie in die gebührenpflichtige Zone fahren, müssen Sie eine "Staugebühr" bezahlen. TomTom Navigator hilft Ihnen beim Navigieren der gebührenpflichtigen Zone in London:

- Sie werden gewarnt, wenn sich Ihr Zielpunkt in der Zone befindet.
- Sie werden gewarnt, wenn die zurzeit geplante Route durch die Zone verläuft.
- Es gibt zwei erweiterte Optionen, die es Ihnen ermöglichen, diese Warnungen zu deaktivieren, und festzulegen, ob die Zone immer, manchmal oder nie vermieden werden soll.

#### 9. Kontaktaufnahme mit TomTom

Nähere Informationen, kostenlose Software-Upgrades, kostenlose Add-On-Produkte und Antworten auf häufig gestellte Fragen finden Sie online unter:

#### www.tomtom.com

#### Hinweis

Die Informationen in diesem Dokument können ohne Vorankündigung geändert werden. TomTom B. V. haftet weder für hierin enthaltene technische oder redaktionelle Fehler oder Auslassungen; noch für Neben- oder Folgeschäden, die sich aus der Leistung oder Nutzung dieses Materials ergeben. Dieses Dokument enthält urheberrechtlich geschützte Informationen. Kein Teil dieses Dokuments darf ohne vorherige schriftliche Genehmigung von TomTom B.V. fotokopiert oder auf irgendeine Weise reproduziert werden.

- © Copyright TomTom BV, 2004
- © Copyright Tele Atlas NV 2003 (digitale Karten)
- © British maps Ordnance Survey Crown Copyright
- © Norwegian Mapping Authority
- © Statens Kartverk
- © DAV
- © Pocket PC und das Pocket PC-Logo sind Eigentum der Microsoft Corporation.

TomTom und das TomTom-Logo sind eingetragene Warenzeichen von TomTom BV, Niederlande. Alle anderen Warenzeichen sind das Eigentum der jeweiligen Inhaber. Der Gebrauch von TomTom Produkten unterliegt gesetzlichen Bestimmungen die in der Verpackung und / oder auf dem Produkt stehen. Diese Bestimmungen beinhalten eine verkürzte Garantie-Leistung und limitierte Haftungen. Sie können diese lizensierten Bestimmungen nachlesen unter <u>www.</u> <u>tomtom.com</u>.

All rights reserved - Tous droits réservés - Tutti i diritti riservati - Reservados todos los derechos - Alle Rechte vorbehalten – Alle rechten voorbehouden - Med ensamrätt - Alle rettigheder forbeholdes.

Patente angemeldet.

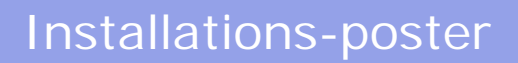

# TOMTOM NAVIGATOR

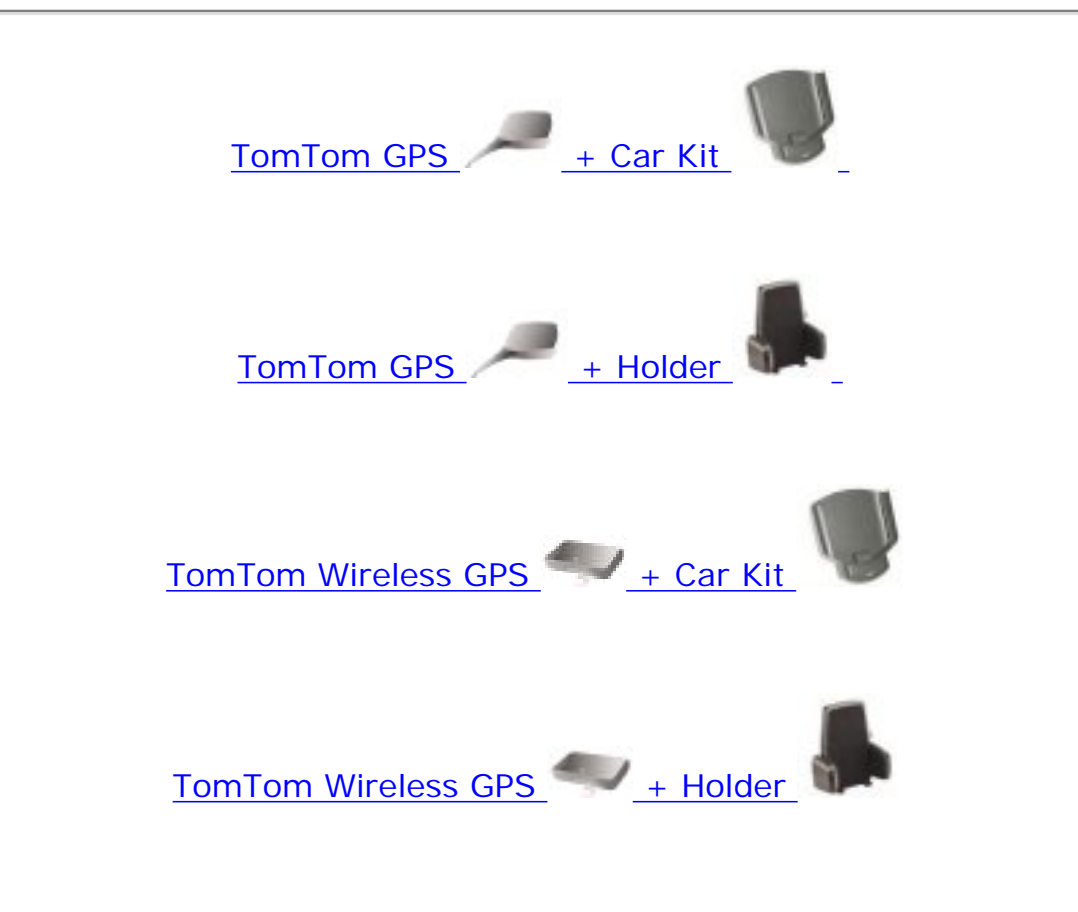

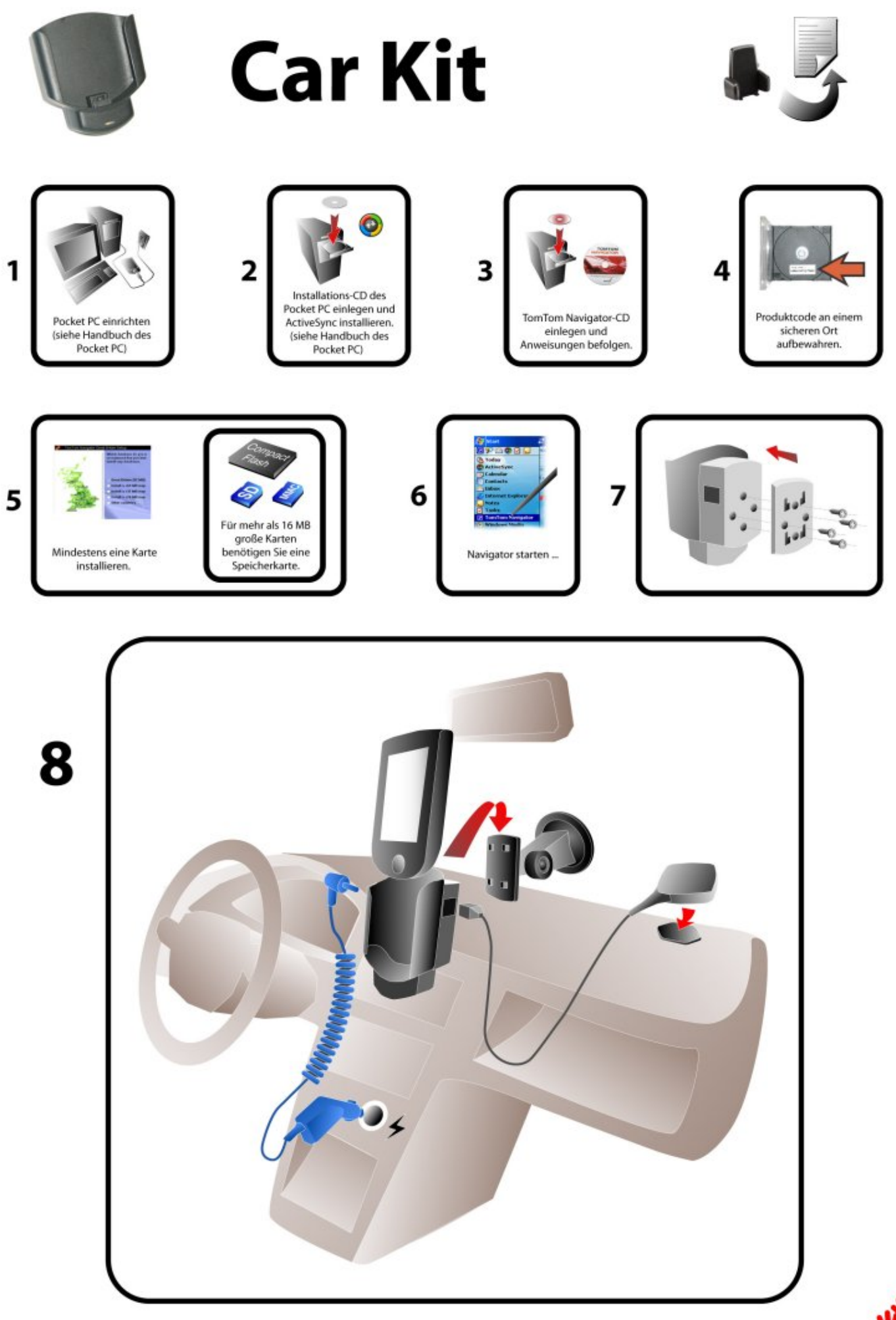

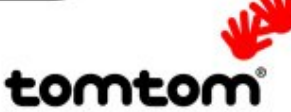

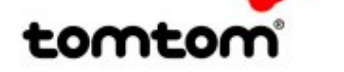

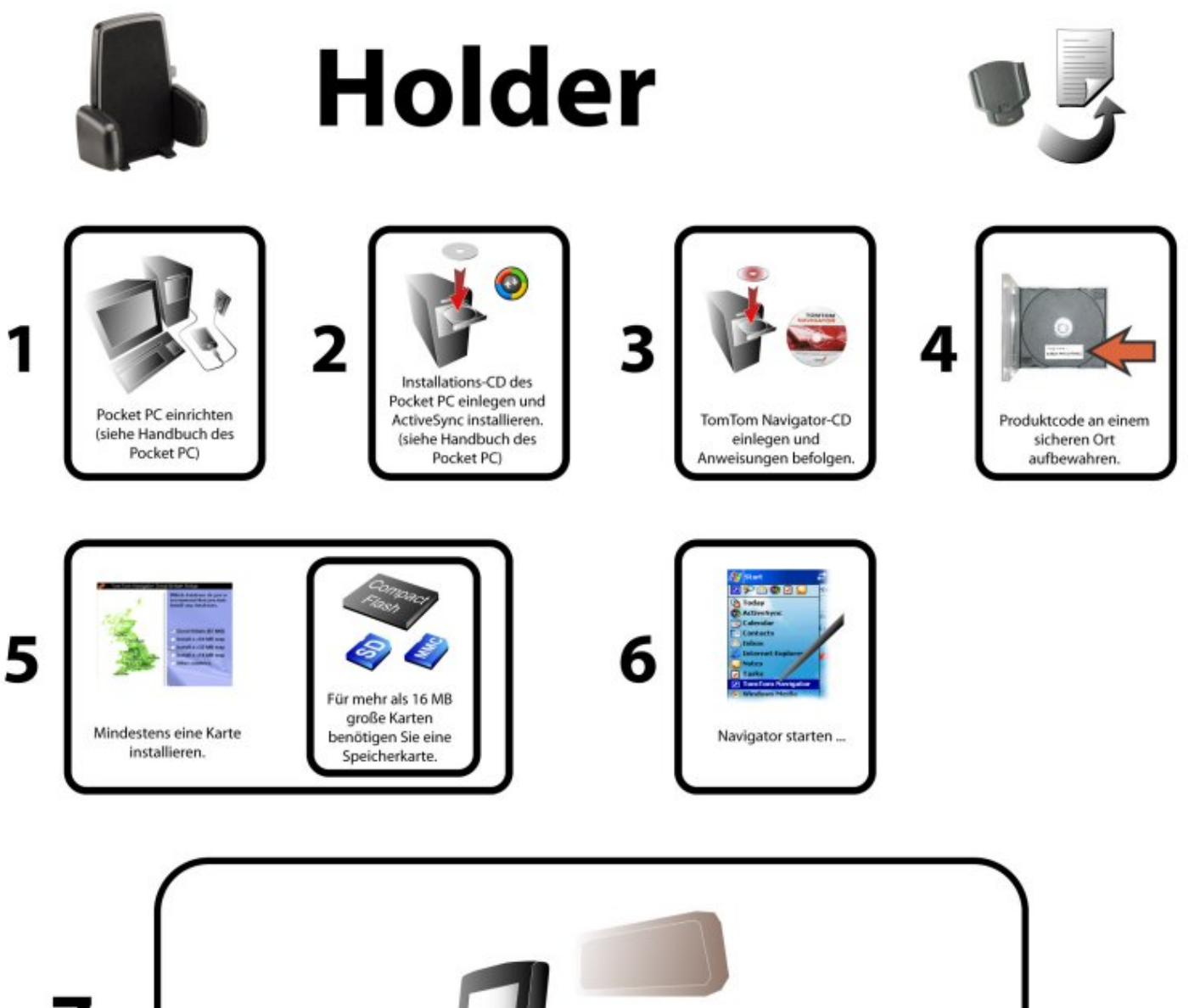

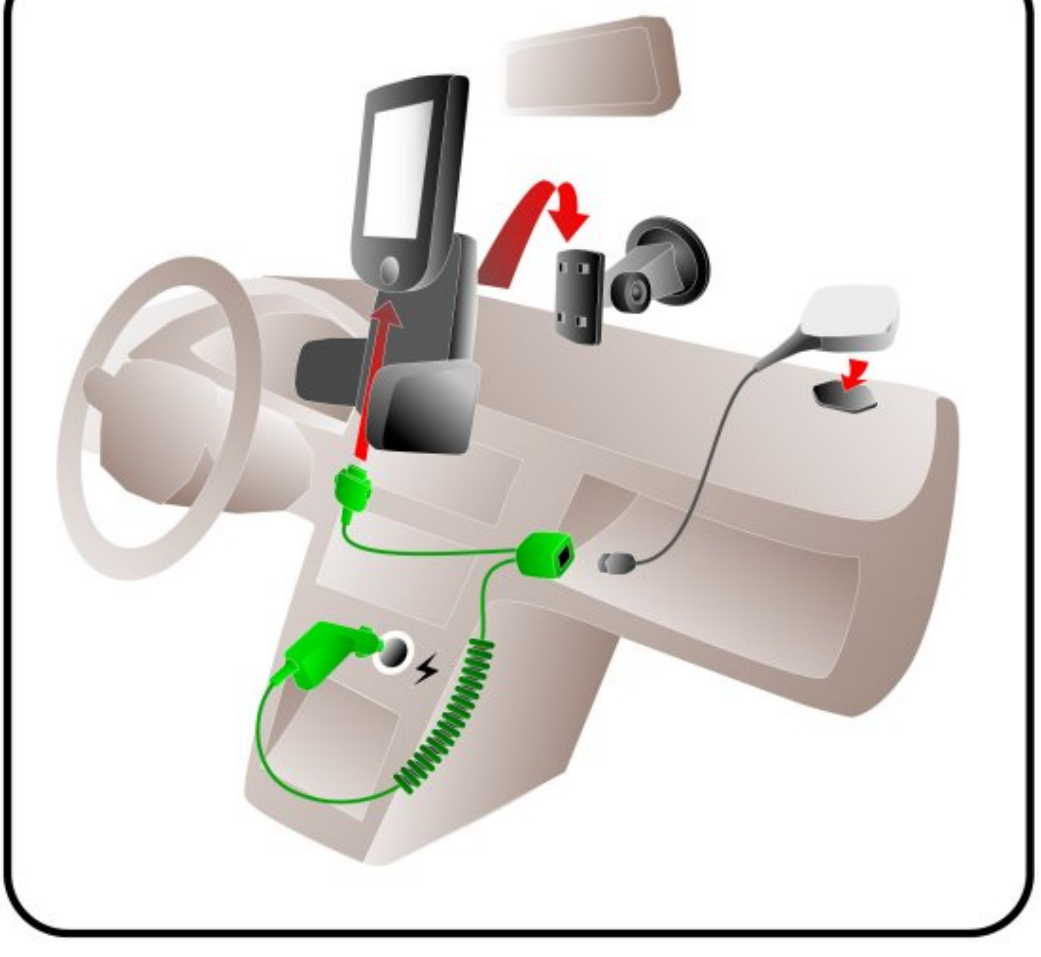

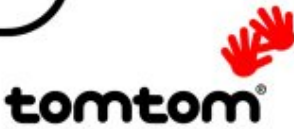

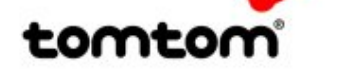

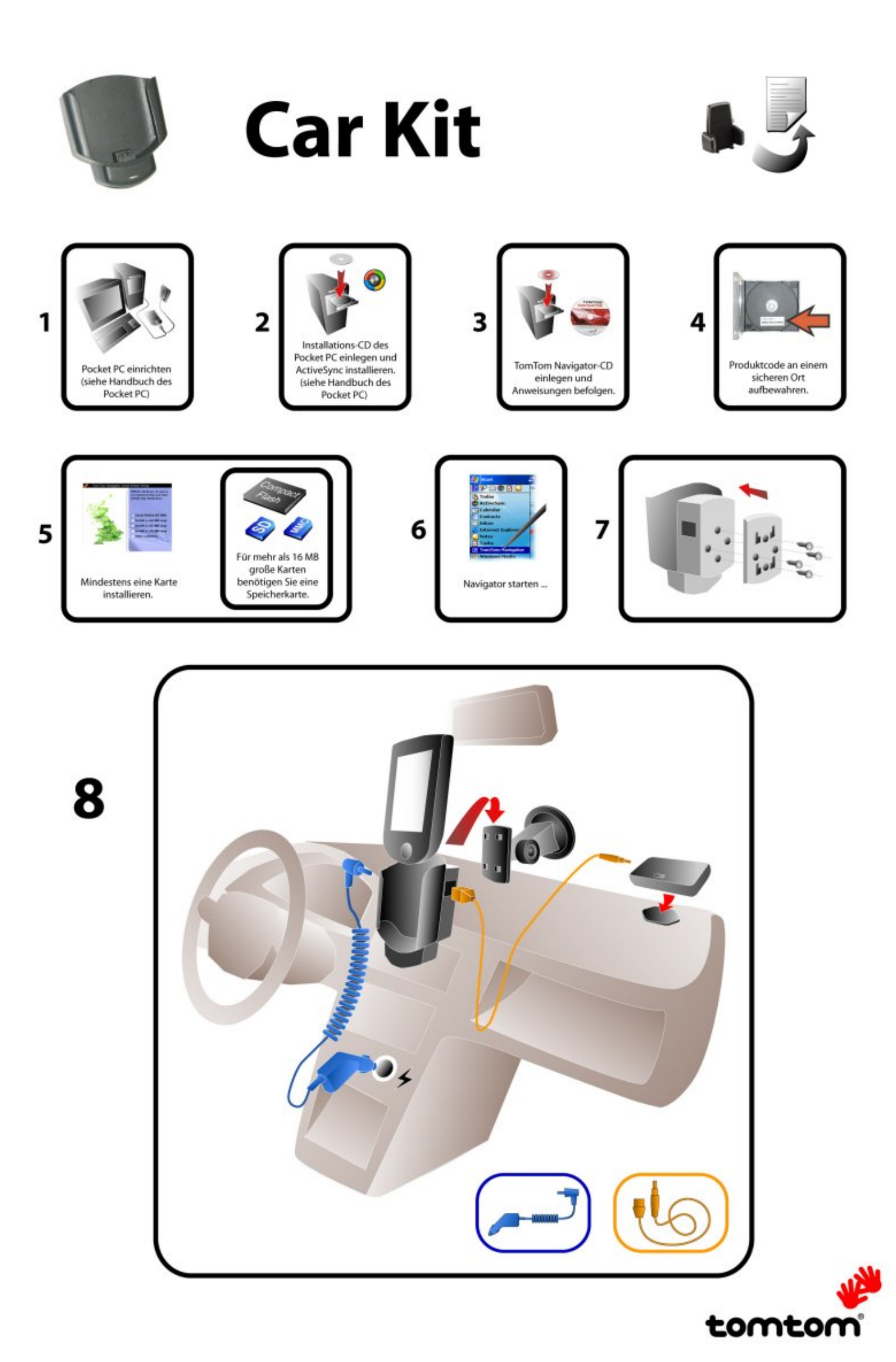

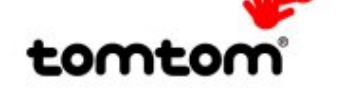

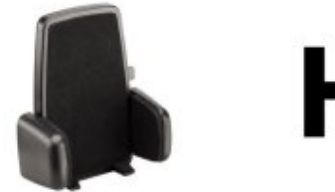

# Holder

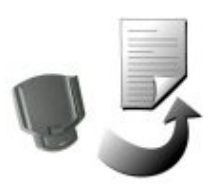

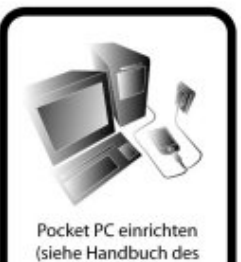

1

(siehe Handbuch des Pocket PC)

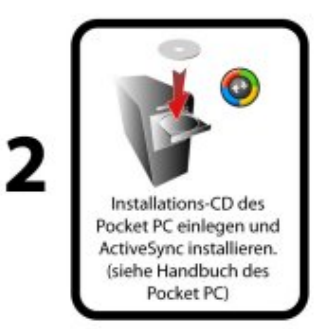

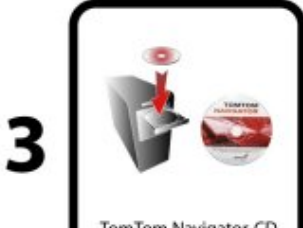

TomTom Navigator-CD einlegen und Anweisungen befolgen.

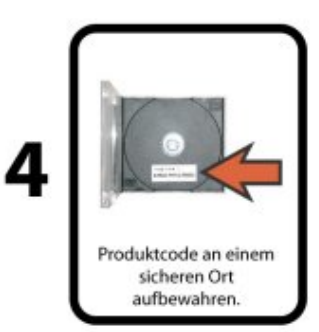

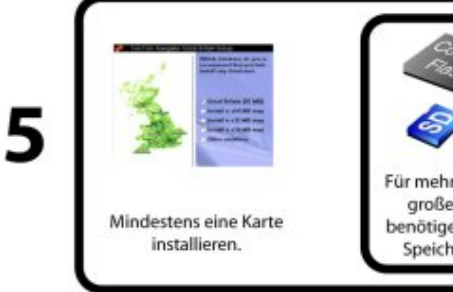

7

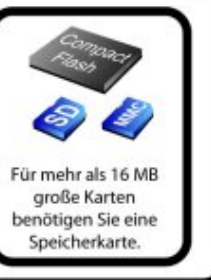

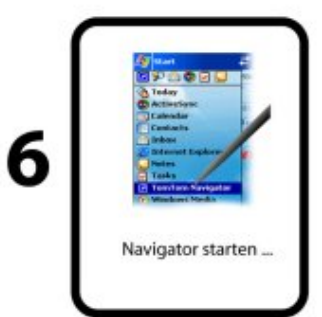

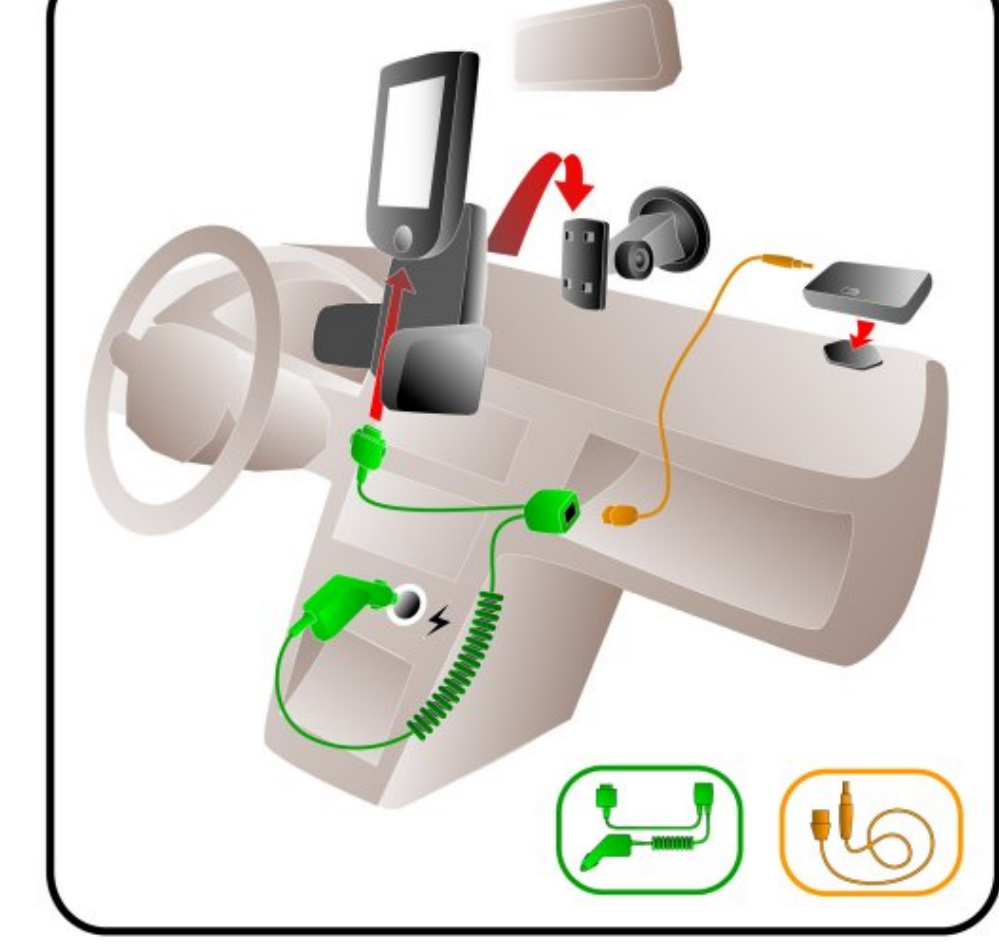

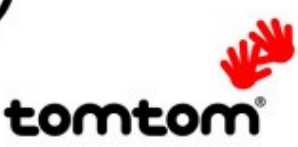

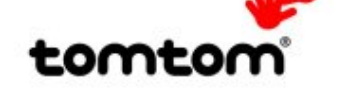